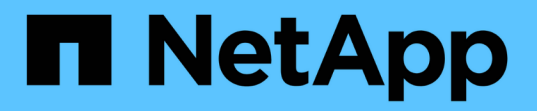

## **"system controller replace"** 명령을 사용하여 동일한 섀시의 컨트롤러 모델을 업그레이드합니다 Upgrade controllers

NetApp February 22, 2024

This PDF was generated from https://docs.netapp.com/ko-kr/ontap-systems-upgrade/upgrade-arl-auto-affa900/index.html on February 22, 2024. Always check docs.netapp.com for the latest.

# 목차

| "system controller replace" 명령을 사용하여 동일한 섀시의 컨트롤러 모델을 업그레이드합니다 |
|----------------------------------------------------------------|
| 개요1                                                            |
| 집계 재배치 절차를 사용할지 여부를 결정합니다                                      |
| 필요한 도구 및 문서 · · · · · · · · · · · · · · · · · ·                |
| 컨트롤러 업그레이드 지침                                                  |
| ARL 업그레이드 개요                                                   |
| 1단계. 업그레이드를 준비합니다                                              |
| 2단계. 리소스를 재배치하고 노드1을 폐기합니다                                     |
| 3단계. 교체 시스템 모듈을 사용하여 노드1을 부팅합니다                                |
| 4단계. 리소스를 재배치하고 노드2를 폐기합니다                                     |
| 5단계. 노드 2에 교체 시스템 모듈을 설치합니다                                    |
| 6단계. 교체 시스템 모듈을 사용하여 노드2를 부팅합니다                                |
| 7단계. 업그레이드를 완료합니다                                              |
| 문제 해결                                                          |
| 참조                                                             |

# "system controller replace" 명령을 사용하여 동일한 섀시의 컨트롤러 모델을 업그레이드합니다

## 개요

이 절차에서는 다음 시스템 구성에 대해 ARL(Aggregate Relocation)을 사용하여 HA 쌍의 컨트롤러 하드웨어를 중단 없이 업그레이드하는 방법에 대해 설명합니다. 이 절차는 이전 시스템 섀시 및 디스크를 유지하면서 이전 시스템을 교체 시스템으로 변환합니다.

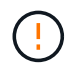

이 절차는 다음 업그레이드 구성에 엄격히 적용됩니다. Do \* Not \* 이 절차를 사용하여 다른 시스템 조합 간에 업그레이드를 수행합니다.

| 더 이상 없습니다                         | 교체 시스템   | 지원되는 ONTAP 버전                     |
|-----------------------------------|----------|-----------------------------------|
| All SAN 어레이로 구성된<br>AFF A220(ASA) | ASA A150 | 9.13.1P1 이상                       |
| AFF A220                          | AFF A150 | 9.10.1P15, 9.11.1P11, 9.12.1P5 이상 |
| AFF A200                          | AFF A150 | 9.10.1P15, 9.11.1P11 이상           |
| AFF C190                          | AFF A150 | 9.10.1P15, 9.11.1P11, 9.12.1P5 이상 |
| FAS2620                           | FAS2820  | 9.11.1P7(FAS2620)                 |
| FAS2720                           | FAS2820  | 9.13.1 이상                         |
| ASA로 구성된 AFF A700                 | ASA A900 | 9.13.1P1 이상                       |
| AFF A700                          | AFF A900 | 9.10.1P10, 9.11.1P6 이상            |
| FAS9000                           | FAS9500  | 9.10.1P10, 9.11.1P6 이상            |

가능하면 이전 시스템과 교체 시스템에서 동일한 ONTAP 버전을 사용하는 것이 좋습니다. NetApp

 $(\mathbf{i})$ 

위 표의 최소 ONTAP 버전은 필수입니다. 이러한 ONTAP 버전에는 업그레이드 중에 섀시 내에서 컨트롤러 유형을 혼합하는 데 필요한 서비스 프로세서 또는 BMC(베이스보드 관리 컨트롤러) 펌웨어 버전이 있습니다.

이 절차를 수행하는 동안 루트가 아닌 애그리게이트를 이전 컨트롤러 노드 간에 마이그레이션합니다. 설치 후 비루트 애그리게이트를 이전 컨트롤러 노드에서 교체 컨트롤러 노드로 마이그레이션합니다. 업그레이드 절차 중에 업그레이드 중인 노드에서 호스팅되는 데이터에 액세스할 수 있습니다.

이 작업에 대해

이 컨트롤러 업그레이드 절차 중에 다음 업그레이드 중 하나를 수행합니다.

- 이전 컨트롤러의 각 노드에 있는 컨트롤러 모듈을 새 모듈로 바꿉니다. AFF A220, AFF A200, AFF C190, FAS2620 또는 FAS2720 시스템 업그레이드에 적용됩니다.
- 이전 컨트롤러의 각 노드에 있는 컨트롤러와 NVRAM 모듈을 새 모듈로 바꿉니다. 이 내용은 AFF A700 또는 FAS9000 시스템 업그레이드에 적용됩니다.

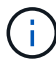

I/O 카드, 데이터 케이블, 디스크 쉘프 및 디스크를 이동, 분리 또는 다시 연결할 필요가 없습니다.

이 절차에서는 HA 구성을 활용하는 ARL(Aggregate Relocation) 방법을 사용하여 동일한 클러스터 내에서 스토리지를 공유하는 경우 비루트 애그리게이트의 소유권을 다른 노드로 이동할 수 있습니다.

이 절차를 진행하는 동안 원래 컨트롤러 하드웨어를 교체 컨트롤러 하드웨어로 업그레이드하여 비 루트 애그리게이트를 재배치할 수 있습니다. 업그레이드 절차를 진행하는 동안 노드에서 노드로 애그리게이트를 여러 번 마이그레이션하여 적어도 하나의 노드에서 애그리게이트에서 데이터를 처리하고 있는지 확인할 수 있습니다. 또한 계속 진행하면서 클러스터의 노드 간에 데이터 LIF를 마이그레이션할 수 있습니다.

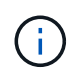

node1 \* 및 \* node2 \* 라는 용어는 이 문서의 노드 이름에 대한 참조용으로만 사용됩니다. 이 절차를 따를 때는 노드의 실제 이름을 대체해야 합니다.

#### 중요 정보

- 이 절차는 복잡하고 고급 ONTAP 관리 기술이 있다고 가정합니다. 또한 을 읽고 이해해야 합니다 "컨트롤러 업그레이드 지침" 및 "ARL 업그레이드 개요" 섹션을 참조하십시오.
- 이 절차에서는 교체 컨트롤러 하드웨어가 새 하드웨어이며 다른 시스템에서 사용되지 않은 것으로 가정합니다. 중고 컨트롤러를 와 함께 준비하는 데 필요한 단계입니다 wipeconfig 이 절차에는 명령이 포함되어 있지 않습니다. 교체 컨트롤러 하드웨어를 이전에 다른 ONTAP 클러스터의 일부로 사용한 경우 또는 독립 실행형 단일 노드 시스템으로 사용한 경우에는 기술 지원 부서에 문의해야 합니다.
- 이 절차를 사용하여 2개 이상의 노드가 있는 클러스터에서 컨트롤러 하드웨어를 업그레이드할 수 있습니다. 하지만 클러스터의 각 HA 2노드에 대해 절차를 별도로 수행해야 합니다.
- ONTAP 버전에서 지원되지 않는 스위치와 업그레이드하려는 교체 시스템이 있는 경우 을 참조하십시오 "참조" Hardware Universe\_에 대한 링크
- 이 절차는 AFF A200, AFF A220, AFF C190, FAS2620, FAS2720에만 적용됩니다. AFF A700 및 FAS9000 시스템 AFF A150, FAS2820, AFF A900 또는 FAS9500 시스템으로 업그레이드해야 하는 다른 모든 컨트롤러 모델은 을 참조하십시오 "참조" 에 연결하려면 \_ "system controller replace" 명령을 사용하여 ONTAP 9.8 이상을 실행하는 컨트롤러 하드웨어를 업그레이드하고 \_ 를 사용하여 ONTAP 9.8 이상을 실행하는 컨트롤러 하드웨어를 수동으로 업그레이드하십시오.
- ASA A900, AFF A900 및 FAS9500 시스템은 하이 라인 전력(200V~240V)만 지원합니다. AFF A700 또는 FAS9000 시스템이 낮은 전력(100V에서 120V로)에서 실행되는 경우 이 절차를 사용하기 전에 AFF A700 또는 FAS9000 입력 전원을 변환해야 합니다.
- AFF A200, AFF A220, AFF C190, FAS2620, FAS2720에서 업그레이드할 경우 AFF A700 또는 FAS9000 시스템 다운타임. 스토리지를 이동하거나 기술 지원 팀에 문의하여 컨트롤러 하드웨어를 업그레이드할 수 있습니다. 을 참조하십시오 "참조" 볼륨 또는 스토리지 \_ 을(를) 이동하여 \_ 업그레이드 에 연결합니다.

## 컨트롤러 업그레이드 프로세스를 자동화합니다

이 절차는 자동 디스크 할당 및 네트워크 포트 도달 가능성 검사를 사용하여 컨트롤러 업그레이드 환경을 단순화하는 자동화된 절차를 단계별로 설명합니다.

## 집계 재배치 절차를 사용할지 여부를 결정합니다

이 내용은 기존 데이터 및 디스크를 모두 유지하면서 HA 쌍에서 스토리지 컨트롤러를 업그레이드하는 방법을 설명합니다. 이는 숙련된 관리자만 사용해야 하는 복잡한 절차입니다.

다음과 같은 상황에서 이 절차를 사용할 수 있습니다.

• 다음 컨트롤러 업그레이드 중 하나를 수행 중입니다.

| 더 오래 된 컨트롤러                    | 교체 컨트롤러  |
|--------------------------------|----------|
| ASA으로 구성된 AFF A220입니다          | ASA A150 |
| AFF A220, AFF A200 또는 AFF C190 | AFF A150 |
| FAS2620 또는 FAS2720             | FAS2820  |
| ASA로 구성된 AFF A700              | ASA A900 |
| AFF A700                       | AFF A900 |
| FAS9000                        | FAS9500  |

• NetApp 세일즈 담당자에게 컨트롤러 업그레이드용 하드웨어를 수령했는지 확인했습니다.

<sup>°</sup> ASA A150, AFF A150 또는 FAS2820 컨트롤러

- <sup>•</sup> ASA A900, AFF A900 또는 FAS9500 컨트롤러 및 NVRAM 모듈, 업그레이드에 필요한 부품
- 업그레이드를 위한 최소 ONTAP 버전을 실행하고 있습니다. 자세한 내용은 을 참조하십시오 "개요".
- 새 컨트롤러를 새 HA 쌍으로 클러스터에 추가하고 볼륨 이동을 사용하여 데이터를 마이그레이션하지 않으려는 경우
- ONTAP 관리에 대한 경험이 있으며 진단 권한 모드에서 작업할 때 발생할 수 있는 위험에 대해 잘 알 수 있습니다.

다음과 같은 경우에는 이 절차를 사용할 수 없습니다.

- AFF A700 또는 FAS9000 시스템에서 FlexArray 가상화 소프트웨어를 사용하고 있습니다.
- 클러스터 인터커넥트 및 이더넷 연결 스토리지에 공유 스위치를 사용하고 있습니다.

AFF A700 또는 FAS9000 시스템에서 패브릭 MetroCluster 또는 MetroCluster IP 구성을 업그레이드하려면 를 참조하십시오 "참조" MetroCluster 업그레이드 및 Expansion\_content에 대한 링크

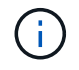

이 절차를 통해 NetApp 스토리지 암호화(NSE), NetApp 볼륨 암호화(NVE), NetApp 애그리게이트 암호화(NAE)를 사용할 수 있습니다.

컨트롤러 하드웨어를 업그레이드하는 다른 방법을 선호하고 볼륨 이동을 원할 경우 을 참조하십시오 "참조" 볼륨 또는 스토리지 \_ 을(를) 이동하여 \_ 업그레이드 에 연결합니다.

을 참조하십시오 "참조" ONTAP 9 제품 설명서에 액세스할 수 있는 \_ONTAP 9 문서 센터\_에 연결합니다.

## 필요한 도구 및 문서

업그레이드를 수행하려면 접지 스트랩이 있어야 하며 업그레이드 프로세스 중에 다른 문서를 참조해야 합니다.

을 참조하십시오 "참조" 이 업그레이드에 필요한 참조 문서 및 참조 사이트 목록에 액세스합니다.

## 컨트롤러 업그레이드 지침

기존 시스템 섀시 및 디스크를 유지하면서 ARL(Aggregate Relocation)을 사용할 수 있는지 알아보려면 시스템 업그레이드 구성 및 ONTAP 버전에 따라 달라집니다.

### ARL에 대한 업그레이드가 지원됩니다

컨트롤러 업그레이드는 특정 시스템 구성에 대해 지원됩니다. 지원되는 시스템 및 최소 ONTAP 버전 목록을 보려면 를 참조하십시오 "개요".

새 섀시를 포함하여 전체 시스템으로 AFF A150, FAS2820, AFF A900 또는 FAS9500을 받은 경우 을 참조하십시오 "참조" "system controller replace" 명령을 사용하여 ONTAP 9.8 이상\_content를 실행하는 컨트롤러 하드웨어를 업그레이드하려면 \_ 명령을 사용하십시오.

ARL을 사용한 컨트롤러 업그레이드는 SnapLock 엔터프라이즈 및 SnapLock 규정 준수 볼륨으로 구성된 시스템에서 지원됩니다.

### 스위치가 없는 2노드 클러스터

스위치가 없는 2노드 클러스터에서 노드를 업그레이드할 경우 업그레이드를 수행하는 동안 스위치가 없는 클러스터에 노드를 그대로 둘 수 있습니다. 이러한 LUN을 스위치 클러스터로 변환할 필요는 없습니다.

#### 연결된 클러스터 전환

클러스터 스위치에 연결된 클러스터에서 노드를 업그레이드할 경우 스위치에서 실행 중인 make, model, 펌웨어 버전, RCF 및 ONTAP 버전이 업그레이드 후 교체 컨트롤러에서 실행 중인 버전과 동일한지 확인해야 합니다. 필요한 경우 이 설명서에 설명된 ARL 절차를 사용하여 컨트롤러를 업그레이드하기 전에 스위치 업그레이드를 수행해야 합니다.

### 문제 해결

컨트롤러를 업그레이드하는 동안 문제가 발생하면 을 참조하십시오 "문제 해결" 자세한 내용 및 가능한 해결 방법은 절차 끝 부분의 섹션을 참조하십시오.

발생한 문제에 대한 해결책을 찾지 못한 경우 기술 지원 부서에 문의하십시오.

## ARL 업그레이드 개요

ARL을 사용하여 노드를 업그레이드하기 전에 절차가 어떻게 작동하는지 이해해야 합니다. 이 콘텐츠에서는 절차가 여러 단계로 나뉩니다.

## 노드 쌍을 업그레이드합니다

노드 쌍을 업그레이드하려면 원래 노드를 준비한 다음 원래 노드와 새 노드 모두에서 일련의 단계를 수행해야 합니다. 그런 다음 원래 노드를 서비스 해제할 수 있습니다.

### ARL 업그레이드 시퀀스 개요

이 절차를 수행하는 동안, 원래 컨트롤러 하드웨어를 교체 컨트롤러 하드웨어로 한 번에 하나씩 업그레이드하여 HA 쌍 구성을 활용하여 루트 이외의 애그리게이트에 대한 소유권을 재배치합니다. 모든 비루트 애그리게이트에는 두 개의 재배치가 수행되어 마지막 대상에 도달해야 합니다. 이것이 올바른 업그레이드 노드입니다.

각 집합에는 홈 소유자와 현재 소유자가 있습니다. 홈 소유자는 애그리게이트의 실제 소유자이며 현재 소유자는 임시 소유자입니다.

다음 표에서는 각 단계에서 수행하는 상위 수준의 작업과 단계 종료 시 총 소유권의 상태를 설명합니다. 자세한 단계는 절차의 뒷부분에서 제공됩니다.

| 단계                              | 단계                                                                                                    |
|---------------------------------|----------------------------------------------------------------------------------------------------|
| "1단계: 업그레이드 준비"                 | 1단계에서는 사전 점검을 통해 업그레이드에 적합한 하드웨어가 있는지<br>확인하고, 필요한 경우 애그리게이트 소유권을 수정합니다. Onboard Key<br>Manager를 사용하여 스토리지 암호화를 관리하는 경우 특정 정보를<br>기록해야 하며 SnapMirror 관계를 중지할 수 있습니다.<br>1단계 종료 시 소유권 집계:                                                                                                    |
|                                 | • 노드 1은 노드 1 애그리게이트의 홈 소유자이며 현재 소유입니다                                                                                                    |
|                                 | • 노드 2는 노드 2 애그리게이트의 홈 소유자이며 현재 소유입니다                                                                                                    |
| "2단계: 리소스를 재배치하고 노드1을<br>폐기합니다" | 2단계에서는 노드 1이 아닌 Aggregate 및 NAS 데이터 LIF를 노드 1에서<br>노드 2로 재배치합니다. 이 프로세스는 대부분 자동화되어 있으며 사용자가<br>상태를 확인할 수 있도록 작업이 일시 중지됩니다. 작업을 수동으로 재개해야<br>합니다. 필요한 경우 장애가 발생한 애그리게이트를 재이동하거나 거부권을<br>행사합니다. 노드 1을 폐기하기 전에 프로시저에서 나중에 사용할 수 있도록<br>노드1 정보를 기록합니다. 절차의 뒷부분에서 netboot node1을 준비할 수도<br>있습니다. |
|                                 | 2단계 종료 시 소유권 집계:                                                                                                    |
|                                 | • 노드 2는 노드 1 애그리게이트의 현재 소유자입니다                                                                                                    |
|                                 | • 노드 2는 노드 2 애그리게이트의 홈 소유자이며 현재 소유입니다                                                                                                    |
|                                 |                                                                                                    |

| 단계                                    | 단계                                                                                                    |
|---------------------------------------|----------------------------------------------------------------------------------------------------|
| "3단계: 교체 시스템 모듈로 노드1을<br>부팅합니다"       | 3단계에서는 업그레이드된 시스템 모듈로 노드 1을 부팅하고 업그레이드된<br>노드1 설치를 확인합니다. NVE(NetApp Volume Encryption)를 사용하는<br>경우 키 관리자 구성을 복원합니다. 또한 노드 1의 루트 이외의 Aggregate<br>및 NAS 데이터 LIF를 노드 2에서 업그레이드된 노드 1로 재배치하고 노드<br>1에 SAN LIF가 있는지 확인합니다. |
|                                       | 3단계 종료 시 소유권 집계:                                                                                                    |
|                                       | • 업그레이드된 노드1은 노드1 애그리게이트의 홈 소유자이며 현재<br>소유입니다                                                                                                    |
|                                       | • 노드 2는 노드 2 애그리게이트의 홈 소유자이며 현재 소유입니다                                                                                                    |
| "4단계: 리소스를 재배치하고 노드2를<br>폐기합니다"       | 4단계에서는 루트가 아닌 애그리게이트와 NAS 데이터 LIF를 노드 2에서<br>업그레이드된 노드 1로 재배치하고 노드 2를 폐기합니다.                                                                                                    |
|                                       | 4단계 종료 시 소유권 집계:                                                                                                    |
|                                       | <ul> <li>업그레이드된 노드1은 노드1에 원래 속해 있는 애그리게이트의 홈<br/>소유자 및 현재 소유입니다</li> </ul>                                                                                                    |
|                                       | • 업그레이드된 노드 1은 노드 2 애그리게이트의 현재 소유입니다                                                                                                    |
| "5단계: 노드 2에 교체 시스템 모듈을<br>설치합니다"      | 5단계에서는 업그레이드된 노드 2에 대해 받은 새 시스템 모듈을 설치한<br>다음 netboot 노드 2를 설치합니다.                                                                                                    |
|                                       | 5단계 종료 시 소유권 집계:                                                                                                    |
|                                       | <ul> <li>업그레이드된 노드1은 노드1에 원래 속해 있는 애그리게이트의 홈<br/>소유자 및 현재 소유입니다.</li> </ul>                                                                                                    |
|                                       | <ul> <li>업그레이드된 노드2는 노드2에 원래 속해 있는 애그리게이트의 홈<br/>소유자 및 현재 소유입니다.</li> </ul>                                                                                                    |
| "6단계: 교체 시스템 모듈을 사용하여<br>노드 2를 부팅합니다" | 6단계 동안 업그레이드된 시스템 모듈로 노드 2를 부팅하고 업그레이드된<br>노드2 설치를 확인합니다. NVE를 사용하는 경우 키 관리자 구성을<br>복원합니다. 또한 노드 1에서 루트 이외의 애그리게이트 및 NAS 데이터<br>LIF를 노드 1에서 업그레이드된 노드 2로 재배치하고 노드 2에 SAN LIF가<br>있는지 확인합니다.                             |
| "7단계: 업그레이드를 완료합니다"                   | 7단계에서는 새 노드가 올바르게 설정되었는지 확인하고, 새 노드가<br>암호화를 사용하도록 설정된 경우 Storage Encryption 또는 NVE를<br>구성하고 설정합니다. 또한 이전 노드의 사용을 중지하고 SnapMirror<br>작업을 다시 시작해야 합니다.                                                                   |

# 1단계. 업그레이드를 준비합니다

## 개요

1단계에서 사전 점검을 통해 업그레이드에 적합한 하드웨어가 있는지 확인하고, 필요한 경우 애그리게이트 소유권을 수정합니다. Onboard Key Manager를 사용하여 스토리지 암호화를 관리하는 경우 SnapMirror 관계를 중지하도록 선택할 수도 있습니다.

### 단계

- 1. "업그레이드 하드웨어를 확인합니다"
- 2. "업그레이드할 노드를 준비합니다"
- 3. "Onboard Key Manager를 사용하여 스토리지 암호화를 관리합니다"

## 업그레이드 하드웨어를 확인합니다

업그레이드를 시작하기 전에 업그레이드에 적합한 하드웨어가 있는지 확인하십시오. 업그레이드에 따라 업그레이드하는 각 HA 쌍에 2개의 컨트롤러 모듈 또는 2개의 컨트롤러 모듈과 2개의 NVRAM 모듈이 있어야 합니다. 부품이 없는 경우 기술 지원 부서 또는 NetApp 영업 담당자에게 지원을 요청하십시오.

| 업그레이드 중인 경우                                      | 필수 사항                 |
|--------------------------------------------------|-----------------------|
| ASA A150에서 ASA로 구성된 AFF A220입니다                  | 컨트롤러 모듈 2개            |
| AFF A220, AFF A200 또는 AFF C190을 AFF A150으로<br>전환 | 컨트롤러 모듈 2개            |
| FAS2620 또는 FAS2720에서 FAS2820                     | 컨트롤러 모듈 2개            |
| ASA A900에 대한 ASA로 구성된 AFF A700                   | 컨트롤러 2개 및 NVRAM 모듈 2개 |
| AFF A700에서 AFF A900으로                            | 컨트롤러 2개 및 NVRAM 모듈 2개 |
| FAS9000에 FAS9000을 FAS9000으로                      | 컨트롤러 2개 및 NVRAM 모듈 2개 |

업그레이드할 노드를 준비합니다

컨트롤러 교체 프로세스는 일련의 사전 점검으로 시작합니다. 또한 절차의 뒷부분에서 사용할 원래 노드에 대한 정보를 수집하고, 필요한 경우 사용 중인 자체 암호화 드라이브의 유형을 결정합니다.

단계

1. 이전 컨트롤러에서 실행되는 서비스 프로세서(SP) 또는 베이스보드 관리 컨트롤러(BMC) 펌웨어 버전을 나열합니다.

service-processor show

지원되는 SP 또는 BMC 펌웨어 버전이 있는지 확인합니다.

| 더 오래 된 컨트롤러 | SP 또는 BMC | 최소 펌웨어 버전입니다 |
|-------------|-----------|--------------|
| AFF A220    | BMC       | 11.9P1       |

| 더 오래 된 컨트롤러 | SP 또는 BMC | 최소 펌웨어 버전입니다 |
|-------------|-----------|--------------|
| AFF A200    | SP        | 5.11P1       |
| AFF C190    | BMC       | 11.9P1       |
| FAS2620     | SP        | 5.11P1       |
| FAS2720     | BMC       | 11.9P1       |

2. ONTAP 명령줄의 고급 권한 모드에서 다음 명령을 입력하여 컨트롤러 교체 프로세스를 시작합니다.

set -privilege advanced

system controller replace start -nodes node\_names

다음과 유사한 출력이 표시됩니다.

Warning: 1. Current ONTAP version is 9.x

2. Verify that NVMEM or NVRAM batteries of the new nodes are charged, and charge them if they are not. You need to physically check the new nodes to see if the NVMEM or NVRAM batteries are charged. You can check the battery status either by connecting to a serial console or using SSH, logging into the Service Processor (SP) or Baseboard Management Controller (BMC) for your system, and use the system sensors to see if the battery has a sufficient charge.

Attention: Do not try to clear the NVRAM contents. If there is a need to clear the contents of NVRAM, contact NetApp technical support.

3. If a controller was previously part of a different cluster, run wipeconfig before using it as the replacement controller.

Do you want to continue? {y|n}: y

3. 를 선택합니다 y. 다음과 같은 출력이 표시됩니다.

Controller replacement operation: Prechecks in progress. Controller replacement operation has been paused for user intervention.

사전 점검 단계 중에 시스템은 백그라운드에서 다음 점검 목록을 실행합니다.

| 사전 점검      | 설명                               |
|------------|----------------------------------|
| 클러스터 상태 점검 | 클러스터의 모든 노드를 검사하여 정상 상태인지 확인합니다. |

| 사전 점검            | 설명                                                                                                    |
|------------------|----------------------------------------------------------------------------------------------------|
| 애그리게이트 재배치 상태 점검 | 애그리게이트 재배치가 이미 진행 중인지 여부를 확인합니다. 다른<br>애그리게이트 재배치가 진행 중인 경우 검사에 실패합니다.                                                                                                    |
| 모델 이름 확인         | 이 절차에서 컨트롤러 모델이 지원되는지 여부를 확인합니다. 모델이<br>지원되지 않으면 작업이 실패합니다.                                                                                                    |
| 클러스터 쿼럼 점검       | 교체할 노드가 쿼럼에 있는지 확인합니다. 노드가 쿼럼에 없으면 작업이<br>실패합니다.                                                                                                    |
| 이미지 버전 확인        | 교체되는 노드가 동일한 버전의 ONTAP를 실행하는지 확인합니다.<br>ONTAP 이미지 버전이 다르면 작업이 실패합니다. 새 노드에는 원래<br>노드에 설치된 동일한 버전의 ONTAP 9.x가 설치되어 있어야 합니다. 새<br>노드의 ONTAP 버전이 다른 설치되어 있으면 새 컨트롤러를 설치한 후<br>netboot 해야 합니다. ONTAP를 업그레이드하는 방법에 대한 지침은 을<br>참조하십시오 "참조" ONTAP_ 업그레이드 링크 |
| HA 상태 점검         | 교체할 두 노드가 고가용성(HA) 쌍 구성에 있는지 확인합니다. 컨트롤러에<br>대해 스토리지 페일오버가 설정되지 않으면 작업이 실패합니다.                                                                                                    |
| 애그리게이트 상태 점검     | 대체되고 있는 노드가 홈 소유자가 아닌 자체 애그리게이트를 소유하는<br>경우 작업이 실패합니다. 노드는 비로컬 애그리게이트를 소유해서는 안<br>됩니다.                                                                                                    |
| 디스크 상태 확인        | 교체할 노드에 누락된 디스크 또는 장애가 발생한 디스크가 있는 경우<br>작업이 실패합니다. 누락된 디스크가 있으면 을 참조하십시오 "참조"<br>CLI_를 사용하여 _ 디스크 및 애그리게이트 관리를 _, _ CLI를 사용한 _<br>논리적 스토리지 관리 및 _ 고가용성 관리 _ 에 연결하여 HA 쌍의<br>스토리지를 구성합니다.                                                             |
| 데이터 LIF 상태 점검    | 교체 중인 노드에 비로컬 데이터 LIF가 있는지 확인합니다. 노드에 홈<br>소유자가 아닌 데이터 LIF가 없어야 합니다. 노드 중 하나에 로컬이 아닌<br>데이터 LIF가 포함되어 있으면 작업이 실패합니다.                                                                                                    |
| 클러스터 LIF 상태입니다   | 클러스터 LIF가 두 노드에 대해 작동 중인지 확인합니다. 클러스터 LIF가<br>작동 중지되면 작업이 실패합니다.                                                                                                    |
| ASUP 상태 점검       | AutoSupport 알림이 구성되지 않은 경우 작업이 실패합니다. 컨트롤러<br>교체 절차를 시작하기 전에 AutoSupport를 활성화해야 합니다.                                                                                                    |
| CPU 사용률 검사       | 교체할 노드에 대해 CPU 활용률이 50%를 초과하는지 확인합니다. CPU<br>사용량이 상당한 시간 동안 50% 이상인 경우 작업이 실패합니다.                                                                                                    |
| 애그리게이트 재구성 검사    | 데이터 애그리게이트에서 재구성되는지 확인합니다. 애그리게이트<br>재구성이 진행 중인 경우 작업이 실패합니다.                                                                                                    |
| 노드 선호도 작업 확인     | 노드 선호도 작업이 실행 중인지 확인합니다. 노드 선호도 작업이 실행<br>중이면 검사에 실패합니다.                                                                                                    |

- 컨트롤러 교체 작업이 시작되고 사전 점검을 완료한 후 작업이 일시 중지되므로 나중에 컨트롤러 업그레이드 프로세스에서 필요할 수 있는 출력 정보를 수집할 수 있습니다.
- 5. 시스템 콘솔에서 컨트롤러 교체 절차의 지침에 따라 아래 명령 세트를 실행합니다.

각 노드에 연결된 시리얼 포트에서 다음 명령의 출력을 개별적으로 실행 및 저장합니다.

- $^{\circ}$  vserver services name-service dns show
- ° network interface show -curr-node local -role cluster, intercluster, node-

mgmt,cluster-mgmt,data

- ° network port show -node *local* -type physical
- ° service-processor show -node *local* -instance
- ° network fcp adapter show -node local
- ° network port ifgrp show -node local
- ° system node show -instance -node local
- ° run -node *local* sysconfig
- ° storage aggregate show -node local
- ° volume show -node local
- ° storage array config show -switch switch\_name
- ° system license show -owner local
- ° storage encryption disk show
- ° security key-manager onboard show-backup
- ° security key-manager external show
- ° security key-manager external show-status
- ° network port reachability show -detail -node local

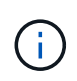

온보드 키 관리자를 사용하여 NVE(NetApp Volume Encryption) 또는 NAE(NetApp Aggregate Encryption)를 사용 중인 경우, 키 관리자 암호를 준비하여 나중에 절차에서 키 관리자 재동기화를 완료하십시오.

- 6. 시스템에서 자체 암호화 드라이브를 사용하는 경우 기술 자료 문서를 참조하십시오 "드라이브가 FIPS 인증되었는지 확인하는 방법" 업그레이드하는 HA 쌍에서 사용 중인 자체 암호화 드라이브의 유형을 확인합니다. ONTAP 소프트웨어는 두 가지 유형의 자체 암호화 드라이브를 지원합니다.
  - ° FIPS 인증 NSE(NetApp Storage Encryption) SAS 또는 NVMe 드라이브
  - ° FIPS가 아닌 자체 암호화 NVMe 드라이브(SED)

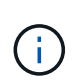

동일한 노드 또는 HA 쌍에서 다른 유형의 드라이브와 FIPS 드라이브를 혼합할 수 없습니다.

동일한 노드 또는 HA 쌍에서 SED를 비암호화 드라이브와 혼합할 수 있습니다.

"지원되는 자체 암호화 드라이브에 대해 자세히 알아보십시오".

ARL 사전 검사에 실패한 경우 애그리게이트 소유권을 수정하십시오

애그리게이트 상태 확인에 실패하면 파트너 노드가 소유한 애그리게이트를 홈 소유자 노드로 반환한 후 사전 확인 프로세스를 다시 시작해야 합니다.

단계

1. 파트너 노드가 현재 소유한 애그리게이트를 홈 소유자 노드로 반환:

storage aggregate relocation start -node source\_node -destination destinationnode -aggregate-list \*

2. 노드 1과 노드 2가 현재 소유자인 애그리게이트를 소유하지 않고 홈 소유자가 아닌 경우:

storage aggregate show -nodes node\_name -is-home false -fields owner-name, home-name, state

다음 예제는 노드가 Aggregate의 현재 소유자이자 홈 소유자인 경우 명령의 출력을 보여줍니다.

```
cluster::> storage aggregate show -nodes nodel -is-home true -fields
owner-name, home-name, state
        home-name owner-name
aggregate
                             state
_____
         _____ ____
         node1
                  node1
                             online
aggr1
aggr2
         node1
                  node1
                            online
aqqr3
         nodel
                  node1
                            online
        nodel
aggr4
                  nodel
                            online
4 entries were displayed.
```

작업을 마친 후

컨트롤러 교체 프로세스를 다시 시작해야 합니다.

system controller replace start -nodes node\_names

라이센스

클러스터의 각 노드에는 고유한 NetApp 라이센스 파일(NLF)이 있어야 합니다.

NLF가 없는 경우 클러스터에서 현재 라이센스가 부여된 기능을 새 컨트롤러에서 사용할 수 있습니다. 그러나 컨트롤러에 라이센스가 없는 기능을 사용하면 라이센스 계약을 준수하지 않을 수 있으므로 업그레이드가 완료된 후 새 컨트롤러에 대해 NLF를 설치해야 합니다.

을 참조하십시오 "참조" NLF를 구할 수 있는 \_NetApp Support 사이트\_에 대한 링크 NLF는 \_ 소프트웨어 라이센스 \_ 의 \_ 내 지원 \_ 섹션에서 사용할 수 있습니다. 사이트에 필요한 NLF가 없는 경우 NetApp 영업 담당자에게 문의하십시오.

라이센스에 대한 자세한 내용은 을 참조하십시오 "참조" 시스템 관리 참조 \_ 에 대한 링크

## Onboard Key Manager를 사용하여 스토리지 암호화를 관리합니다

온보드 키 관리자(OKM)를 사용하여 암호화 키를 관리할 수 있습니다. OKM을 설정한 경우 업그레이드를 시작하기 전에 암호문과 백업 자료를 기록해야 합니다.

단계

1. 클러스터 전체 암호를 기록합니다.

OKM을 구성하거나 CLI 또는 REST API를 사용하여 업데이트할 때 입력한 암호입니다.

2. 를 실행하여 키 관리자 정보를 백업합니다 security key-manager onboard show-backup 명령.

SnapMirror 관계 중지(선택 사항)

절차를 계속하기 전에 모든 SnapMirror 관계가 중지되었는지 확인해야 합니다. SnapMirror 관계가 중지되면 재부팅 및 페일오버 시에도 계속 정지됩니다.

단계

1. 대상 클러스터에서 SnapMirror 관계 상태를 확인합니다.

snapmirror show

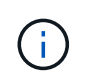

상태가 "전송 중"인 경우 이러한 전송을 중단해야 합니다. snapmirror abort -destination-vserver vserver name

SnapMirror 관계가 "전송 중" 상태가 아니면 중단이 실패합니다.

2. 클러스터 간의 모든 관계 중지:

snapmirror quiesce -destination-vserver \*

## 2단계, 리소스를 재배치하고 노드1을 폐기합니다

개요

2단계에서는 노드 1이 아닌 Aggregate 및 NAS 데이터 LIF를 노드 2로 이동합니다. 이 프로세스는 대부분 자동화되어 있으며 사용자가 상태를 확인할 수 있도록 작업이 일시 중지됩니다. 작업을 수동으로 재개해야 합니다. 필요한 경우 장애가 발생한 애그리게이트를 재이동하거나 거부권을 행사합니다. 또한 나중에 사용하기 위해 노드1 정보를 기록한 다음 해당 노드1 시스템 모듈을 바꾸고 노드1을 폐기하고 업그레이드된 노드1을 netboot에 기록합니다.

단계

1. "노드 1이 소유한 루트 이외의 Aggregate 및 NAS 데이터 LIF를 노드 2로 재배치합니다"

3. "노드1을 폐기합니다"

2. "장애가 발생하거나 거부권을 행사한 Aggregate를 재배치합니다"

4. "노드1 시스템 모듈을 교체합니다"

5. "netboot 노드1"

노드 1이 소유한 루트 이외의 Aggregate 및 NAS 데이터 LIF를 노드 2로 재배치합니다

노드 1을 시스템 업그레이드를 위한 교체 모듈로 교체하려면 먼저 루트가 아닌 애그리게이트 및 NAS 데이터 LIF를 노드 1에서 노드 2로 이동한 다음 나중에 교체 시스템에서 실행 중인 노드 1에서 노드 1 리소스를 다시 복원해야 합니다. 이 프로세스는 대부분 자동화되어 있으며

사용자가 상태를 확인할 수 있도록 작업이 일시 중지됩니다.

시작하기 전에

작업을 시작할 때 작업이 이미 일시 중지되어 있어야 합니다. 작업을 수동으로 다시 시작해야 합니다.

이 작업에 대해

원격 LIF는 업그레이드 절차 중에 SAN LUN의 트래픽을 처리합니다. 업그레이드 중에 클러스터 또는 서비스 상태를 위해 SAN LIF를 이동할 필요가 없습니다. 노드 1을 교체 시스템으로 온라인 상태로 전환하고 LIF가 정상 작동하는지 확인해야 합니다.

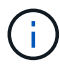

Aggregate 및 LIF의 홈 소유자는 수정되지 않으며 현재 소유자만 수정됩니다.

단계

1. 애그리게이트 재배치 및 NAS 데이터 LIF 이동 작업 재개:

system controller replace resume

루트 이외의 모든 애그리게이트 및 NAS 데이터 LIF는 노드 1에서 노드 2로 마이그레이션됩니다.

이 작업을 일시 중지하여 모든 노드1 비루트 애그리게이트 및 비 SAN 데이터 LIF가 노드 2로 마이그레이션되었는지 여부를 확인할 수 있도록 합니다.

2. 애그리게이트 재배치 및 NAS 데이터 LIF 이동 작업의 상태를 확인합니다.

system controller replace show-details

 작업이 여전히 일시 중지된 상태에서 루트가 아닌 모든 애그리게이트가 노드 2의 해당 상태에 대해 온라인 상태인지 확인합니다.

storage aggregate show -node node2 -state online -root false

다음 예제에서는 노드 2의 루트 이외의 애그리게이트가 온라인 상태인 것을 보여 줍니다.

```
cluster::> storage aggregate show -node node2 state online -root false
                 Available Used% State #Vols Nodes RAID Status
Aggregate Size
_____ ____
                 _____
                           ____
                                 _____ ____
                                              _____
_____
         744.9GB 744.8GB
aggr 1
                           08
                                 online
                                           5 node2
raid dp, normal
                                 online 1 node2
aggr 2
         825.0GB 825.0GB
                           0%
raid dp, normal
2 entries were displayed.
```

노드 2에서 애그리게이트가 오프라인 상태가 되거나 외부 상태가 된 경우, 각 애그리게이트에 대해 노드 2의 다음 명령을 사용하여 온라인 상태로 전환합니다.

storage aggregate online -aggregate aggr\_name

4. node2에서 다음 명령을 사용하고 해당 출력을 검사하여 node2에서 모든 볼륨이 온라인 상태인지 확인합니다.

volume show -node node2 -state offline

노드 2에 오프라인 볼륨이 있는 경우 각 볼륨에 대해 한 번씩 노드 2에서 다음 명령을 사용하여 온라인으로 전환합니다.

volume online -vserver vserver name -volume volume name

를 클릭합니다 vserver\_name 이 명령과 함께 사용하려면 이전 의 출력에서 찾을 수 있습니다 volume show 명령.

5. [[5단계]] LIF가 다운된 경우 LIF의 관리 상태를 로 설정하십시오 up 다음 명령을 각 LIF에 대해 한 번씩 사용합니다.

network interface modify -vserver vserver\_name -lif LIF\_name -home-node nodename -status-admin up

장애가 발생하거나 거부권을 행사한 Aggregate를 재배치합니다

Aggregate가 재배치되지 않거나 거부되면 Aggregate를 수동으로 재이동하거나, 필요한 경우 거부권 또는 대상 검사를 오버라이드해야 합니다.

이 작업에 대해

오류로 인해 재배치 작업이 일시 중지됩니다.

- 단계
- 1. EMS(이벤트 관리 시스템) 로그를 확인하여 Aggregate의 재배치 실패 또는 거부가 발생한 이유를 확인합니다.

2. 장애가 발생하거나 거부되는 애그리게이트를 재배치합니다.

storage aggregate relocation start -node node1 -destination node2 -aggregate
-list aggr\_name -ndo-controller-upgrade true

3. 메시지가 표시되면 를 입력합니다 y.

4. 다음 방법 중 하나를 사용하여 재배치를 수행할 수 있습니다.

| 옵션을 선택합니다         | 설명                                                                                                    |
|-------------------|----------------------------------------------------------------------------------------------------|
| 거부권 확인 무시         | 다음 명령을 사용합니다.<br>storage aggregate relocation start -node node1<br>-destination node2 -aggregate-list aggr_list -ndo<br>-controller-upgrade true -override-vetoes true                                      |
| 대상 확인을 재정의하는 중입니다 | 다음 명령을 사용합니다.<br>storage aggregate relocation start -node node1<br>-destination node2 -aggregate-list aggr_list -ndo<br>-controller-upgrade true -override-vetoes true<br>-override-destination-checks true |

노드1을 폐기합니다

노드 1을 폐기하려면 자동화된 작업을 다시 시작하여 노드 2와 HA 쌍을 비활성화하고 노드 1을 올바르게 종료합니다.

단계

1. 작업을 다시 시작합니다.

system controller replace resume

2. 노드 1이 중지되었는지 확인합니다.

system controller replace show-details

노드 1이 완전히 중단되면 노드 1이 LOADER> 프롬프트에 있어야 합니다. LOADER> 프롬프트를 표시하려면 node1의 직렬 콘솔에 연결합니다.

노드1 시스템 모듈을 교체합니다

업그레이드 구성을 위해 node1 시스템 모듈을 교체합니다.

• AFF A220, AFF A200, AFF C190, FAS2620 또는 FAS2720 컨트롤러 모듈을 교체합니다

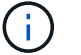

이 절차를 사용하여 ASA로 구성된 AFF A220을 대체할 수도 있습니다.

• AFF A700 또는 FAS9000 컨트롤러 및 NVRAM 모듈을 교체합니다

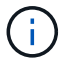

이 절차를 사용하여 ASA로 구성된 AFF A700을 교체할 수도 있습니다.

#### AFF A220, AFF A200, AFF C190, FAS2620 또는 FAS2720 컨트롤러 모듈을 교체합니다

이 단계에서는 노드 1이 중단되며 모든 데이터를 노드 2에서 제공합니다. 노드 1과 노드 2는 동일한 섀시에 있고 동일한 전원 공급 장치 세트로 전원이 공급되므로 섀시의 전원을 끄지 마십시오. 노드1 컨트롤러 모듈만 조심스럽게 분리해야 합니다. 일반적으로 노드 1은 시스템 뒷면에서 컨트롤러를 볼 때 섀시 왼쪽에 있는 컨트롤러 A입니다. 컨트롤러 레이블은 컨트롤러 모듈 바로 위의 섀시에 있습니다.

시작하기 전에

아직 접지되지 않은 경우 올바르게 접지하십시오.

#### AFF A220, AFF A200, AFF C190, FAS2620 또는 FAS2720 컨트롤러 모듈을 제거합니다

컨트롤러 내의 구성 요소에 액세스하려면 먼저 시스템에서 컨트롤러 모듈을 분리한 다음 컨트롤러 모듈의 덮개를 분리해야 합니다.

단계

1. 케이블을 케이블 관리 장치에 연결하는 후크 및 루프 스트랩을 푼 다음, 케이블이 연결된 위치를 추적하면서 컨트롤러 모듈에서 시스템 케이블과 SFP(필요한 경우)를 분리합니다. 케이블 관리 장치에 케이블을 남겨 두면 케이블 관리 장치를 다시 설치할 때 케이블이 정리됩니다.

2. 컨트롤러 모듈의 왼쪽과 오른쪽에서 케이블 관리 장치를 분리하여 한쪽에 둡니다.

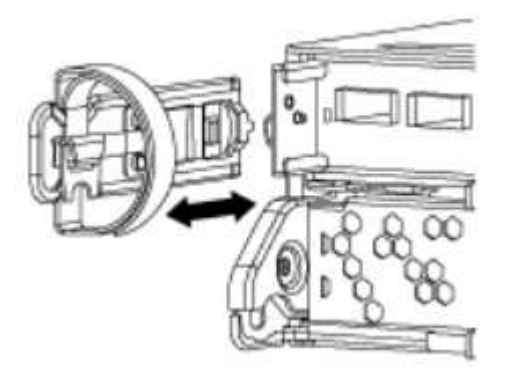

 캠 손잡이의 래치를 꽉 잡고 캠 핸들을 완전히 열어 미드플레인에서 컨트롤러 모듈을 분리한 다음 두 손으로 컨트롤러 모듈을 섀시에서 꺼냅니다.

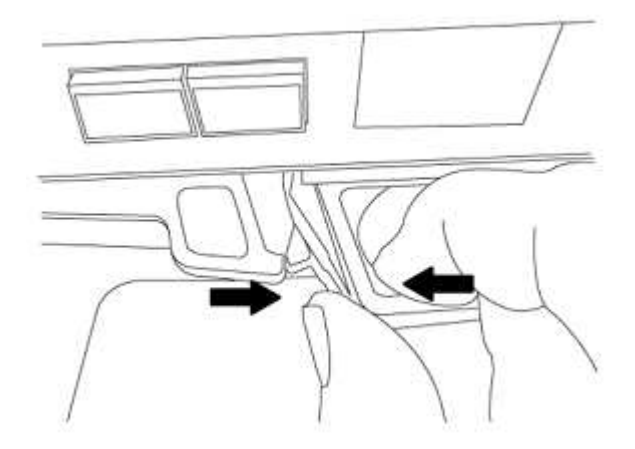

4. 컨트롤러 모듈을 뒤집어 평평하고 안정적인 곳에 놓습니다.

ASA A150, AFF A150 또는 FAS2820 컨트롤러 모듈을 설치합니다

다음 절차를 사용하여 노드1에 ASA A150, AFF A150 또는 FAS2820 컨트롤러 모듈을 설치합니다.

단계

1. 컨트롤러 모듈의 끝을 섀시의 입구에 맞춘 다음 컨트롤러 모듈을 반쯤 조심스럽게 시스템에 밀어 넣습니다.

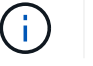

절차의 뒷부분에서 지시가 있을 때까지 컨트롤러 모듈을 섀시에 완전히 삽입하지 마십시오.

2. 관리 및 콘솔 포트를 노드1 컨트롤러 모듈에 케이블로 연결합니다.

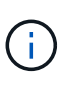

섀시의 전원이 이미 켜져 있으므로 노드 1은 BIOS 초기화를 시작한 다음 완전히 장착되자마자 자동 부팅을 시작합니다. 노드1 부팅을 중단하려면 컨트롤러 모듈을 슬롯에 완전히 삽입하기 전에 직렬 콘솔 및 관리 케이블을 노드1 컨트롤러 모듈에 연결하는 것이 좋습니다.

3. 캠 핸들을 열린 위치에 둔 상태에서 컨트롤러 모듈이 중앙판과 만나 완전히 장착될 때까지 단단히 밀어 넣습니다. 컨트롤러 모듈이 완전히 장착되면 잠금 래치가 올라갑니다. 캠 핸들을 잠금 위치로 닫습니다.

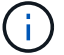

커넥터의 손상을 방지하려면 컨트롤러 모듈을 섀시에 밀어 넣을 때 과도한 힘을 가하지 마십시오.

- 4. 모듈이 장착되면 즉시 직렬 콘솔을 연결하고 노드 1의 자동 부팅을 중단시킵니다.
- 5. 자동 부팅을 중단하고 나면 로더 프롬프트에서 노드 1이 중지됩니다. 시간에 자동 부팅을 중단하지 않고 노드 1이 부팅을 시작하는 경우 메시지가 표시될 때까지 기다린 다음 \* Ctrl-C \* 를 눌러 부팅 메뉴로 이동합니다. 부팅 메뉴에서 노드가 중지되면 옵션 8을 사용하여 노드를 재부팅하고 재부팅 중에 자동 부팅을 중단합니다.
- 6. node1의 Loader> 프롬프트에서 기본 환경 변수를 설정합니다.

set-defaults

7. 기본 환경 변수 설정을 저장합니다.

saveenv

#### AFF A700 또는 FAS9000 컨트롤러 및 NVRAM 모듈을 교체합니다

이 단계에서는 노드 1이 중단되며 모든 데이터를 노드 2에서 제공합니다. 노드 1과 노드 2는 동일한 섀시에 있고 동일한 전원 공급 장치 세트로 전원이 공급되므로 섀시의 전원을 끄지 마십시오. 노드1 컨트롤러 모듈과 노드1 NVRAM 모듈만 조심스럽게 분리해야 합니다. 일반적으로 노드 1은 시스템 뒷면에서 컨트롤러를 볼 때 섀시 왼쪽에 있는 컨트롤러 A입니다. 컨트롤러 레이블은 컨트롤러 모듈 바로 위의 섀시에 있습니다.

시작하기 전에

아직 접지되지 않은 경우 올바르게 접지하십시오.

AFF A700 또는 FAS9000 컨트롤러 모듈을 제거합니다

다음 절차를 사용하여 AFF A700 또는 FAS9000 컨트롤러 모듈을 제거합니다.

단계

 노드 1에서 컨트롤러 모듈을 분리하기 전에 콘솔 케이블(있는 경우)과 노드1 컨트롤러 모듈에서 관리 케이블을 분리합니다.

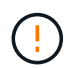

노드 1에서 작업할 때는 노드 1에서 콘솔 케이블과 e0M 케이블만 제거하면 됩니다. 이 프로세스 중에 노드 1이나 노드 2의 다른 케이블이나 연결을 제거하거나 변경해서는 안 됩니다.

- 2. 섀시에서 컨트롤러 모듈 A의 잠금을 해제하고 제거합니다.
  - a. 캠 핸들의 주황색 버튼을 잠금 해제할 때까지 아래로 밉니다.

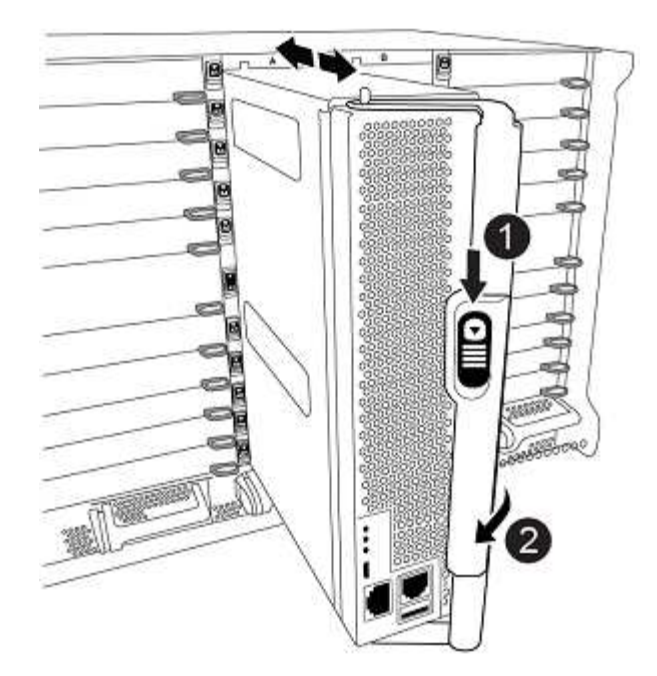

| 0 | 캠 핸들 해제 버튼 |
|---|------------|
| 0 | 캠 핸들       |

a. 캠 핸들을 돌려 컨트롤러 모듈을 섀시에서 완전히 분리한 다음 컨트롤러 모듈을 섀시 밖으로 밉니다.

컨트롤러 모듈 하단을 섀시 밖으로 밀어낼 때 지지하는지 확인합니다.

#### AFF A700 또는 FAS9000 NVRAM 모듈을 제거합니다

다음 절차를 사용하여 AFF A700 또는 FAS9000 NVRAM 모듈을 제거합니다.

 $(\mathbf{i})$ 

AFF A700 또는 FAS9000 NVRAM 모듈은 슬롯 6에 있으며 시스템 내 다른 모듈의 높이가 2배입니다.

### 단계

- 1. 노드 1의 슬롯 6에서 NVRAM 모듈을 잠금 해제하고 제거합니다.
  - a. 문자 및 번호가 매겨진 캠 버튼을 누릅니다.

캠 버튼이 섀시에서 멀어져 있습니다.

b. 캠 래치가 수평 위치에 올 때까지 아래로 돌립니다.

NVRAM 모듈은 섀시에서 분리되어 몇 인치 정도 이동합니다.

c. 모듈 면의 측면에 있는 당김 탭을 당겨 섀시에서 NVRAM 모듈을 분리합니다.

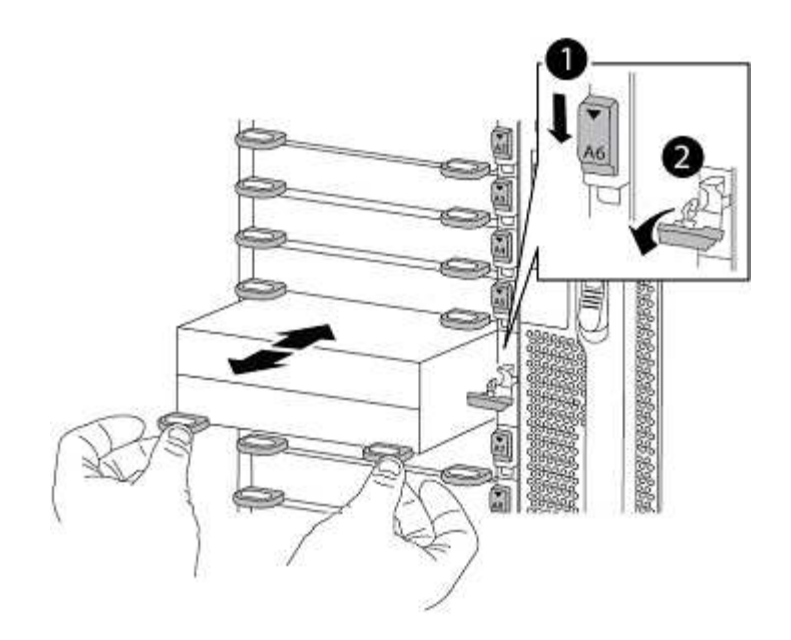

| 0 | 문자 및 숫자 I/O 캠 래치       |
|---|------------------------|
| 0 | I/O 래치가 완전히 잠금 해제되었습니다 |

#### ASA A900, AFF A900 또는 FAS9500 NVRAM 및 컨트롤러 모듈을 설치합니다

노드1에서 업그레이드를 위해 받은 ASA A900, AFF A900 또는 FAS9500 NVRAM 및 컨트롤러 모듈을 설치합니다.

설치를 수행할 때 다음 사항에 주의해야 합니다.

- 슬롯 6-1과 6-2의 빈 필러 모듈을 모두 이전 NVRAM 모듈에서 새 NVRAM 모듈로 이동합니다.
- AFF A700 NVRAM 모듈에서 ASA A900 또는 AFF A900 NVRAM 모듈로 코어 덤프 장치를 이동하지 마십시오.
- FAS9000 NVRAM 모듈에 설치된 All-Flash 캐시 모듈을 FAS9500 NVRAM 모듈로 이동합니다.

시작하기 전에

아직 접지되지 않은 경우 올바르게 접지하십시오.

#### ASA A900, AFF A900 또는 FAS9500 NVRAM 모듈을 설치합니다

다음 절차를 사용하여 노드 1의 슬롯 6에 ASA A900, AFF A900 또는 FAS9500 NVRAM 모듈을 설치합니다.

단계

- 1. NVRAM 모듈을 슬롯 6의 섀시 입구 가장자리에 맞춥니다.
- 2. 글자가 새겨진 번호가 매겨진 I/O 캠 래치가 I/O 캠 핀과 맞물릴 때까지 NVRAM 모듈을 슬롯에 부드럽게 밀어 넣은 다음 I/O 캠 래치를 끝까지 밀어 NVRAM 모듈을 제자리에 고정시킵니다.

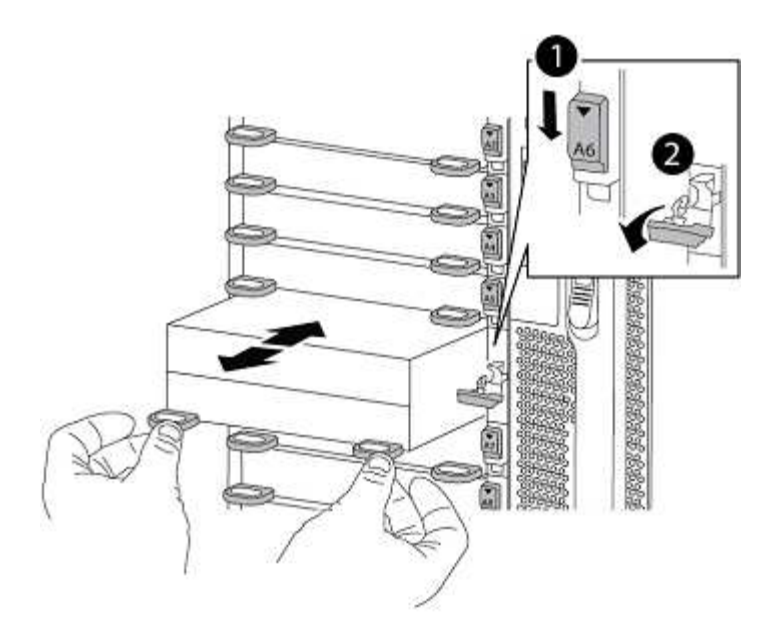

| 0 | 문자 및 숫자 I/O 캠 래치       |
|---|------------------------|
| 0 | I/O 래치가 완전히 잠금 해제되었습니다 |

노드1에 ASA A900, AFF A900 또는 FAS9500 컨트롤러 모듈을 설치합니다.

다음 절차를 사용하여 노드1에 ASA A900, AFA A900 또는 FAS9500 컨트롤러 모듈을 설치합니다.

단계

1. 컨트롤러 모듈의 끝을 섀시의 열기 A에 맞춘 다음 컨트롤러 모듈을 반쯤 조심스럽게 시스템에 밀어 넣습니다.

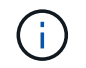

절차의 뒷부분에서 지시가 있을 때까지 컨트롤러 모듈을 섀시에 완전히 삽입하지 마십시오.

2. 관리 및 콘솔 포트를 노드1 컨트롤러 모듈에 케이블로 연결합니다.

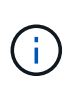

섀시의 전원이 이미 켜져 있으므로 노드 1은 BIOS 초기화를 시작한 다음 완전히 장착되자마자 자동 부팅을 시작합니다. 노드1 부팅을 중단하려면 컨트롤러 모듈을 슬롯에 완전히 삽입하기 전에 직렬 콘솔 및 관리 케이블을 노드1 컨트롤러 모듈에 연결하는 것이 좋습니다.

3. 컨트롤러 모듈이 중앙판과 만나 완전히 장착될 때까지 섀시 안으로 단단히 밀어 넣습니다.

컨트롤러 모듈이 완전히 장착되면 잠금 래치가 올라갑니다.

커넥터의 손상을 방지하려면 컨트롤러 모듈을 섀시에 밀어 넣을 때 과도한 힘을 가하지 마십시오.

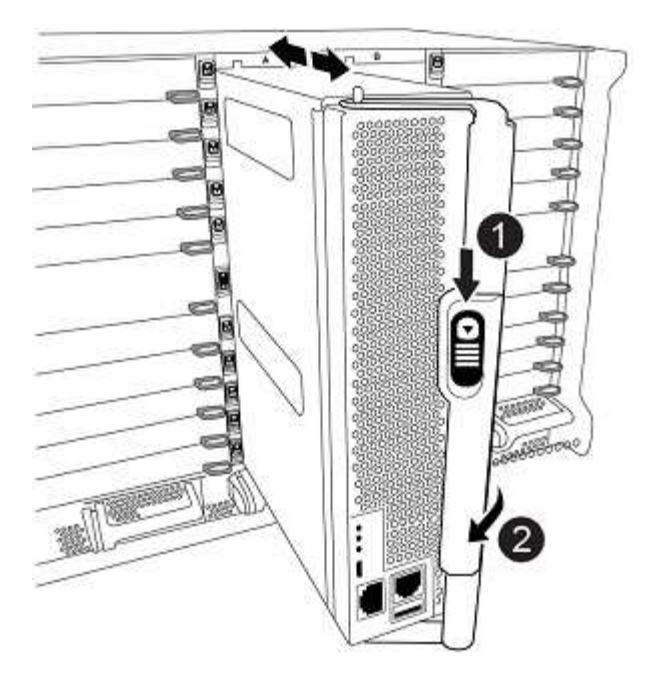

| 0 | 캠 핸들 잠금 래치           |
|---|----------------------|
| 0 | 캠 핸들이 잠금 해제 위치에 있습니다 |

- 4. 모듈이 장착되면 즉시 직렬 콘솔을 연결하고 노드 1의 자동 부팅을 중단시킵니다.
- 5. 자동 부팅을 중단하고 나면 로더 프롬프트에서 노드 1이 중지됩니다. 시간에 자동 부팅을 중단하지 않고 노드 1이 부팅을 시작하는 경우 메시지가 표시될 때까지 기다린 다음 \* Ctrl-C \* 를 눌러 부팅 메뉴로 이동합니다. 부팅 메뉴에서 노드가 중지된 후 옵션을 사용합니다 8 재부팅 중 노드를 재부팅하고 자동 부팅을 중단하려면 다음 작업을 중단합니다.
- 6. node1의 Loader> 프롬프트에서 기본 환경 변수를 설정합니다.

set-defaults

7. 기본 환경 변수 설정을 저장합니다.

saveenv

### netboot 노드1

해당 교체 시스템 모듈을 교체한 후 netboot node1을 입력해야 합니다. netboot라는 용어는 원격 서버에 저장된 ONTAP 이미지에서 부팅한다는 것을 의미합니다. netboot를 준비할 때 시스템이 액세스할 수 있는 웹 서버에 ONTAP 9 부트 이미지 사본을 추가합니다.

교체 컨트롤러 모듈의 부팅 미디어에 설치된 ONTAP 버전은 섀시에 설치하고 전원을 켜지 않는 한 확인할 수 없습니다. 교체 시스템 부팅 미디어의 ONTAP 버전은 업그레이드할 이전 시스템에서 실행 중인 ONTAP 버전과 동일해야 하며 기본 부팅 이미지와 백업 부팅 이미지가 모두 일치해야 합니다. 업그레이드에 대해 지원되는 최소 ONTAP 버전을 확인하려면 를 참조하십시오 "개요". netboot에 이어 를 수행하여 이미지를 구성할 수 있습니다 wipeconfig 명령을 입력합니다. 이전에 컨트롤러 모듈을 다른 클러스터에서 사용한 경우, 를 참조하십시오 wipeconfig 명령은 부팅 미디어의 나머지 구성을 지웁니다.

USB 부팅 옵션을 사용하여 netboot를 수행할 수도 있습니다. 기술 자료 문서를 참조하십시오 "시스템의 초기 설정을 위해 ONTAP를 설치하는 데 boot\_recovery Loader 명령을 사용하는 방법".

#### 시작하기 전에

- 시스템에서 HTTP 서버에 액세스할 수 있는지 확인합니다.
- 시스템에 필요한 시스템 파일과 올바른 버전의 ONTAP를 \_NetApp Support 사이트\_에서 다운로드하십시오. 을 참조하십시오 "참조" 를 눌러 \_NetApp Support 사이트\_에 연결합니다.

#### 이 작업에 대해

원래 컨트롤러에 설치된 것과 동일한 버전의 ONTAP 9가 없는 경우 새 컨트롤러를 netboot 해야 합니다. 각각의 새 컨트롤러를 설치한 후 웹 서버에 저장된 ONTAP 9 이미지에서 시스템을 부팅합니다. 그런 다음 부팅 미디어 장치에 올바른 파일을 다운로드하여 나중에 시스템을 부팅할 수 있습니다.

#### 단계

- 1. 을 참조하십시오 "참조" NetApp Support 사이트 \_ 에 연결하여 시스템의 netboot 수행에 사용되는 파일을 다운로드합니다.
- 2. [[netboot\_node1\_step2]\_NetApp Support 사이트\_의 소프트웨어 다운로드 섹션에서 해당 ONTAP 소프트웨어를 다운로드하여 를 저장합니다 <ontap version> image.tgz 웹 액세스 가능 디렉터리에 있는 파일입니다.
- 3. 웹 액세스 가능 디렉토리로 변경하고 필요한 파일을 사용할 수 있는지 확인합니다.
- 4. 디렉토리 목록에는 가 포함되어야 합니다 <ontap\_version>\_image.tgz.
- 5. 다음 작업 중 하나를 선택하여 netboot 연결을 구성합니다.

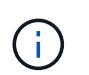

관리 포트와 IP를 netboot 연결로 사용해야 합니다. 업그레이드를 수행하는 동안 데이터 LIF IP를 사용하지 않거나 데이터 중단이 발생할 수 있습니다.

| <b>DHCP(Dynamic Host</b><br><b>Configuration Protocol)</b> 가 다음과<br>같은 경우 | 그러면                                                               |
|---------------------------------------------------------------------------|-------------------------------------------------------------------|
| 실행 중입니다                                                                   | 부팅 환경 프롬프트에서 다음 명령을 사용하여 연결을 자동으로<br>구성합니다.<br>ifconfig eOM -auto |

| <b>DHCP(Dynamic Host</b><br><b>Configuration Protocol)</b> 가 다음과<br>같은 경우 | 그러면                                                                                                    |  |
|---------------------------------------------------------------------------|----------------------------------------------------------------------------------------------------|--|
| 실행 중이 아닙니다                                                                | 부팅 환경 프롬프트에서 다음 명령을 사용하여 연결을 수동으로<br>구성합니다.<br>ifconfig eOM -addr=filer_addr -mask=netmask -<br>gw=gateway -dns=dns_addr -domain=dns_domain<br>filer_addr 스토리지 시스템의 IP 주소입니다(필수).<br>netmask 스토리지 시스템의 네트워크 마스크입니다(필수).<br>gateway 는 스토리지 시스템의 게이트웨이입니다(필수).<br>dns_addr 네트워크에 있는 이름 서버의 IP 주소입니다(선택 사항).<br>dns_domain DNS(Domain Name Service) 도메인 이름입니다(선택<br>사항). |  |
|                                                                           | (i) 인터페이스에 다른 매개 변수가 필요할 수 있습니다. 를<br>입력합니다 help ifconfig 펌웨어 프롬프트에서 세부<br>정보를 확인합니다.                                                                                                    |  |

6. 노드 1에서 netboot 수행:

netboot http://<web\_server\_ip/path\_to\_web\_accessible\_directory>/netboot/kernel

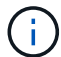

부팅을 중단하지 마십시오.

 ASA A900, AFF A900 또는 FAS9500 컨트롤러 모듈에서 실행 중인 노드 1이 부팅되고 아래와 같이 부팅 메뉴 옵션이 표시될 때까지 기다립니다.

Please choose one of the following: (1) Normal Boot. (2) Boot without /etc/rc. (3) Change password. (4) Clean configuration and initialize all disks. (5) Maintenance mode boot. (6) Update flash from backup config. (7) Install new software first. (8) Reboot node. (9) Configure Advanced Drive Partitioning. (10) Set Onboard Key Manager recovery secrets. (11) Configure node for external key management. Selection (1-11)?

8. 부팅 메뉴에서 옵션을 선택합니다 (7) Install new software first.

이 메뉴 옵션은 새 ONTAP 이미지를 다운로드하여 부팅 장치에 설치합니다.

다음 메시지는 무시하십시오.

This procedure is not supported for Non-Disruptive Upgrade on an HA pair

이 노트는 컨트롤러 업그레이드가 아닌 무중단 ONTAP 소프트웨어 업그레이드에 적용됩니다.

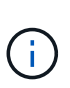

항상 netboot를 사용하여 새 노드를 원하는 이미지로 업데이트합니다. 다른 방법을 사용하여 새 컨트롤러에 이미지를 설치할 경우 잘못된 이미지가 설치될 수 있습니다. 이 문제는 모든 ONTAP 릴리스에 적용됩니다. 옵션과 결합된 netboot 절차 (7) Install new software 부팅 미디어를 지우고 두 이미지 파티션에 동일한 ONTAP 버전을 배치합니다.

9. 절차를 계속하라는 메시지가 나타나면 를 입력합니다 y, 패키지를 입력하라는 메시지가 나타나면 URL을 입력합니다. http://<web server ip/path to web-

accessible directory>/<ontap version> image.tgz

를 클릭합니다 <path\_to\_the\_web-accessible\_directory> 에서 다운로드한 위치로 이동합니다 <ontap\_version>\_image.tgz 인치 2단계.

- 10. 컨트롤러 모듈을 재부팅하려면 다음 하위 단계를 완료하십시오.
  - a. 를 입력합니다 n 다음 프롬프트가 표시될 때 백업 복구를 건너뛰려면 다음을 수행합니다.

Do you want to restore the backup configuration now?  $\{y \,|\, n\}$ 

b. 를 입력합니다 v 다음 메시지가 표시될 때 재부팅하려면 다음을 수행하십시오.

The node must be rebooted to start using the newly installed software. Do you want to reboot now?  $\{y|n\}$ 

부팅 장치가 다시 포맷되어 구성 데이터가 복원되어야 하므로 컨트롤러 모듈이 재부팅되지만 부팅 메뉴에서 중지됩니다.

- 11. 프롬프트에서 를 실행합니다 wipeconfig 부팅 미디어에서 이전 구성을 지우는 명령:
  - a. 아래 메시지가 표시되면 응답합니다 yes:

```
This will delete critical system configuration, including cluster
membership.
Warning: do not run this option on a HA node that has been taken
over.
Are you sure you want to continue?:
```

- b. 노드가 재부팅되어 가 완료됩니다 wipeconfig 그런 다음 부팅 메뉴에서 를 중지합니다.
- 12. 옵션을 선택합니다 5 를 눌러 부팅 메뉴에서 유지보수 모드로 이동합니다. 답변 yes 메시지가 표시되면 를 클릭하여 노드가 유지보수 모드에서 중지되고 명령 프롬프트가 표시됩니다 \*>.

13. 컨트롤러 및 섀시가 으로 구성되어 있는지 확인합니다 ha:

ha-config show

다음 예제는 의 출력을 보여 줍니다 ha-config show 명령:

Chassis HA configuration: ha Controller HA configuration: ha

14. 컨트롤러 및 섀시가 으로 구성되지 않은 경우 `ha`에서 다음 명령을 사용하여 구성을 수정하십시오.

ha-config modify controller ha

ha-config modify chassis ha

15. 를 확인합니다 ha-config 설정:

ha-config show

Chassis HA configuration: ha Controller HA configuration: ha

16. 노드1 중지:

halt

LOADER 프롬프트에서 node1이 중지됩니다.

17. 노드 2에서 시스템 날짜, 시간 및 시간대를 확인합니다.

date

18. 노드 1의 부팅 환경 프롬프트에서 다음 명령을 사용하여 날짜를 확인합니다.

show date

19. 필요한 경우 노드 1의 날짜를 설정합니다.

set date mm/dd/yyyy

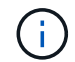

node1에서 해당 UTC 날짜를 설정합니다.

20. 노드 1의 부팅 환경 프롬프트에서 다음 명령을 사용하여 시간을 확인합니다.

show time

21. 필요한 경우 node1의 시간을 설정합니다.

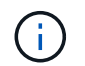

node1에서 해당 UTC 시간을 설정합니다.

22. 노드 1의 파트너 시스템 ID 설정:

setenv partner-sysid node2 sysid

노드 1의 경우, 를 참조하십시오 partner-sysid 노드 2의 것이어야 합니다. 에서 node2 시스템 ID를 가져올 수 있습니다 node show -node node2 노드 2의 명령 출력

a. 설정을 저장합니다.

saveenv

23. 노드 1의 로더 프롬프트에서 를 확인합니다 partner-sysid 노드 1의 경우:

printenv partner-sysid

## 3단계. 교체 시스템 모듈을 사용하여 노드1을 부팅합니다

개요

3단계에서는 업그레이드된 시스템 모듈로 노드 1을 부팅하고 업그레이드된 노드1 설치를 확인합니다. NVE(NetApp Volume Encryption)를 사용하는 경우 키 관리자 구성을 복원합니다. 또한 노드 1의 루트 이외의 Aggregate 및 NAS 데이터 LIF를 노드 2에서 업그레이드된 노드 1로 재배치하고 노드 1에 SAN LIF가 있는지 확인합니다.

#### 단계

- 1. "교체 시스템 모듈을 사용하여 노드1을 부팅합니다"
- 2. "노드1 설치를 확인합니다"
- 3. "업그레이드된 노드1에서 키 관리자 구성을 복원합니다"

4. "노드 1이 소유하는 루트 이외의 Aggregate 및 NAS 데이터 LIF를 노드 2에서 업그레이드된 노드 1로 이동합니다"

교체 시스템 모듈을 사용하여 노드1을 부팅합니다

교체 모듈이 있는 노드 1을 부팅할 준비가 되었습니다. 이 섹션에서는 다음 업그레이드 구성에서 노드 1을 교체 모듈로 부팅하는 데 필요한 단계를 설명합니다.

| 이전 노드 <b>1</b> 컨트롤러              | 교체 노드1 시스템 모듈      |
|----------------------------------|--------------------|
| ASA으로 구성된 AFF A220입니다            | AFF A150 컨트롤러 모듈 1 |
| AFF A220<br>AFF A200<br>AFF C190 | AFF A150 컨트롤러 모듈 1 |

| 이전 노드 <b>1</b> 컨트롤러 | 교체 노드1 시스템 모듈                         |
|---------------------|---------------------------------------|
| FAS2620<br>FAS2720  | FAS2820 컨트롤러 모듈 1                     |
| ASA로 구성된 AFF A700   | ASA A900 컨트롤러 및 NVRAM 모듈 2            |
| AFF A700            | AFF A900 컨트롤러 및 NVRAM 모듈 <sup>2</sup> |
| FAS9000             | FAS9500 컨트롤러 및 NVRAM 모듈²에 대해 설명합니다    |

1 컨트롤러 모듈을 교체할 때 이전의 모든 연결을 교체 컨트롤러 모듈로 이동합니다.

<sup>2</sup> 컨트롤러와 NVRAM 모듈을 교체할 때 콘솔 및 관리 연결만 이동합니다.

단계

1. NSE(NetApp 스토리지 암호화) 드라이브를 설치한 경우 다음 단계를 수행하십시오.

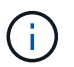

절차의 앞부분에서 아직 수행하지 않은 경우 기술 자료 문서를 참조하십시오 "드라이브가 FIPS 인증되었는지 확인하는 방법" 사용 중인 자체 암호화 드라이브의 유형을 확인합니다.

a. 설정 bootarg.storageencryption.support 를 선택합니다 true 또는 false:

| 다음 드라이브를 사용 중인 경우                               | 그러면                                                   |
|-------------------------------------------------|-------------------------------------------------------|
| NSE 드라이브가 FIPS 140-2 레벨 2<br>자체 암호화 요구사항을 충족합니다 | setenv bootarg.storageencryption.support <b>true</b>  |
| NetApp 비 FIPS SED                               | setenv bootarg.storageencryption.support <b>false</b> |

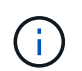

동일한 노드 또는 HA 쌍에서 다른 유형의 드라이브와 FIPS 드라이브를 혼합할 수 없습니다. 동일한 노드 또는 HA 쌍에서 SED를 비암호화 드라이브와 혼합할 수 있습니다.

b. 특수 부팅 메뉴로 이동하여 옵션을 선택합니다 (10) Set Onboard Key Manager recovery secrets.

이전 절차에서 기록한 암호 및 백업 정보를 입력합니다. 을 참조하십시오 "Onboard Key Manager를 사용하여 스토리지 암호화를 관리합니다".

2. 노드를 부팅 메뉴로 부팅합니다.

boot\_ontap menu

3. "22/7"을 입력하고 숨겨진 옵션을 선택하여 이전 노드1 디스크를 교체 노드1에 재할당합니다 boot\_after\_controller\_replacement 부팅 메뉴에서 노드가 중지되면

잠시 후에 교체되는 노드의 이름을 입력하라는 메시지가 표시됩니다. 공유 디스크(ADP(고급 디스크 파티셔닝) 또는 분할된 디스크라고도 함)가 있는 경우 HA 파트너의 노드 이름을 입력하라는 메시지가 표시됩니다.

이러한 프롬프트는 콘솔 메시지에 묻힐 수 있습니다. 노드 이름을 입력하지 않거나 잘못된 이름을 입력하면 이름을 다시 입력하라는 메시지가 표시됩니다.

If(경우 [localhost:disk.encryptNoSupport:ALERT]: Detected FIPScertified encrypting drive 그리고, 또는, [localhost:diskown.errorDuringIO:error]: error 3 (disk failed) on disk 오류가 발생하면 다음 단계를 수행하십시오.

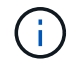

a. LOADER 프롬프트에서 노드를 중단합니다.

b. 에서 설명한 스토리지 암호화 boots를 확인하고 재설정합니다 1단계.

c. 로더 프롬프트에서 다음을 부팅합니다.

boot\_ontap

다음 예제를 참조로 사용할 수 있습니다.

```
LOADER-A> boot ontap menu
•
<output truncated>
All rights reserved.
* Press Ctrl-C for Boot Menu. *
*
*****
<output truncated>
Please choose one of the following:
(1) Normal Boot.
(2) Boot without /etc/rc.
(3) Change password.
(4) Clean configuration and initialize all disks.
(5) Maintenance mode boot.
(6) Update flash from backup config.
(7) Install new software first.
(8) Reboot node.
(9) Configure Advanced Drive Partitioning.
(10) Set Onboard Key Manager recovery secrets.
(11) Configure node for external key management.
Selection (1-11)? 22/7
(22/7)
                              Print this secret List
(25/6)
                              Force boot with multiple filesystem
disks missing.
(25/7)
                              Boot w/ disk labels forced to clean.
(29/7)
                              Bypass media errors.
(44/4a)
                              Zero disks if needed and create new
flexible root volume.
(44/7)
                              Assign all disks, Initialize all
disks as SPARE, write DDR labels
•
<output truncated>
•
(wipeconfig)
                                  Clean all configuration on boot
```

```
device
(boot after controller replacement) Boot after controller upgrade
(boot after mcc transition)
                                    Boot after MCC transition
                                    Unpartition all disks and remove
(9a)
their ownership information.
(9b)
                                    Clean configuration and
initialize node with partitioned disks.
(9c)
                                    Clean configuration and
initialize node with whole disks.
                                    Reboot the node.
(9d)
(9e)
                                    Return to main boot menu.
The boot device has changed. System configuration information could
be lost. Use option (6) to restore the system configuration, or
option (4) to initialize all disks and setup a new system.
Normal Boot is prohibited.
Please choose one of the following:
(1) Normal Boot.
(2) Boot without /etc/rc.
(3) Change password.
(4) Clean configuration and initialize all disks.
(5) Maintenance mode boot.
(6) Update flash from backup config.
(7) Install new software first.
(8) Reboot node.
(9) Configure Advanced Drive Partitioning.
(10) Set Onboard Key Manager recovery secrets.
(11) Configure node for external key management.
Selection (1-11)? boot after controller replacement
This will replace all flash-based configuration with the last backup
to disks. Are you sure you want to continue?: yes
•
<output truncated>
.
Controller Replacement: Provide name of the node you would like to
replace: < nodename of the node being replaced>
Changing sysid of node nodel disks.
Fetched sanown old owner sysid = 536940063 and calculated old sys id
```

```
= 536940063
Partner sysid = 4294967295, owner sysid = 536940063
•
<output truncated>
varfs backup restore: restore using /mroot/etc/varfs.tgz
varfs backup restore: attempting to restore /var/kmip to the boot
device
varfs backup restore: failed to restore /var/kmip to the boot device
varfs backup restore: attempting to restore env file to the boot
device
varfs backup restore: successfully restored env file to the boot
device wrote key file "/tmp/rndc.key"
varfs backup restore: timeout waiting for login
varfs backup restore: Rebooting to load the new varfs
Terminated
<node reboots>
System rebooting...
.
•
Restoring env file from boot media...
copy env file:scenario = head upgrade
Successfully restored env file from boot media...
Rebooting to load the restored env file...
.
System rebooting...
•
•
•
<output truncated>
WARNING: System ID mismatch. This usually occurs when replacing a
boot device or NVRAM cards!
Override system ID? {y|n} y
.
Login:
```

위의 예에 표시된 시스템 ID는 ID의 예입니다. 업그레이드할 노드의 실제 시스템 ID는 다릅니다.

 $(\mathbf{i})$ 

프롬프트에 노드 이름을 입력하고 로그인 프롬프트에서 노드 이름을 입력하는 사이에 노드는 몇 번 재부팅하여 환경 변수를 복원하고, 시스템의 카드의 펌웨어를 업데이트하고, 다른 ONTAP 업데이트를 수행합니다.

### 노드1 설치를 확인합니다

교체 시스템 모듈을 사용하여 node1 설치를 확인해야 합니다. 물리적 포트는 변경되지 않으므로 이전 노드 1에서 교체 노드 1로 물리적 포트를 매핑할 필요가 없습니다.

이 작업에 대해

교체 컨트롤러 모듈을 사용하여 노드 1을 부팅한 후 올바르게 설치되었는지 확인합니다. 노드 1이 쿼럼에 참가할 때까지 기다린 다음 컨트롤러 교체 작업을 다시 시작해야 합니다.

절차의 이 시점에서 노드 1이 쿼럼 자동 연결을 시도할 때 컨트롤러 업그레이드 작업이 일시 중지되어야 합니다.

단계

1. 노드 1이 쿼럼에 연결되었는지 확인합니다.

cluster show -node nodel -fields health

의 출력입니다 health 필드는 이어야 합니다 true.

2. 노드 1이 노드 2와 동일한 클러스터의 일부이고 정상 상태인지 확인합니다.

cluster show

3. 고급 권한 모드로 전환:

set advanced

 컨트롤러 교체 작업의 상태를 확인하고 해당 상태가 노드 1이 중지되기 전의 일시 중지 상태와 동일한지 확인하여 새 컨트롤러 설치 및 케이블 이동에 대한 물리적 작업을 수행합니다.

system controller replace show

system controller replace show-details

5. 컨트롤러 교체 작업을 재개합니다.

system controller replace resume

6. 컨트롤러 교체 작업이 중재를 위해 다음 메시지와 함께 일시 중지됩니다.

Cluster::\*> system controller replace show Node Status Error-Action \_\_\_\_\_ -----Paused-for-intervention Follow the instructions given Node1 in Step Details Node2 None Step Details: \_\_\_\_\_ \_\_\_\_\_ To complete the Network Reachability task, the ONTAP network configuration must be manually adjusted to match the new physical network configuration of the hardware. This includes: 1. Re-create the interface group, if needed, before restoring VLANs. For detailed commands and instructions, refer to the "Re-creating VLANs, ifgrps, and broadcast domains" section of the upgrade controller hardware guide for the ONTAP version running on the new controllers. 2. Run the command "cluster controller-replacement network displacedvlans show" to check if any VLAN is displaced. 3. If any VLAN is displaced, run the command "cluster controllerreplacement network displaced-vlans restore" to restore the VLAN on the desired port. 2 entries were displayed.

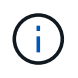

이 절차에서 section\_re-creating vLANs, ifgrp, broadcast domain\_이 node1\_의 \_Restore 네트워크 구성 으로 변경되었습니다.

7. 컨트롤러 교체가 일시 중지 상태인 경우 로 진행합니다 노드 1에서 네트워크 구성을 복원합니다.

노드 1에서 네트워크 구성을 복원합니다

노드 1이 쿼럼에 있고 노드 2와 통신할 수 있는지 확인한 후 노드 1의 VLAN, 인터페이스 그룹 및 브로드캐스트 도메인이 노드 1에 표시되는지 확인합니다. 또한 모든 node1 네트워크 포트가 올바른 브로드캐스트 도메인에 구성되어 있는지 확인합니다.

#### 이 작업에 대해

VLAN, 인터페이스 그룹 및 브로드캐스트 도메인을 만들고 다시 만드는 방법에 대한 자세한 내용은 을 참조하십시오 "참조" 를 눌러 \_Network Management\_content에 연결합니다.

#### 단계

1. 업그레이드된 노드 1에 있는 모든 물리적 포트 나열:

network port show -node node1

노드의 모든 물리적 네트워크 포트, VLAN 포트 및 인터페이스 그룹 포트가 표시됩니다. 이 출력에서 로 이동된 모든 물리적 포트를 볼 수 있습니다 Cluster ONTAP에 의한 브로드캐스트 도메인. 이 출력을 사용하면 인터페이스 그룹 구성원 포트, VLAN 기본 포트 또는 LIF 호스팅을 위한 독립 실행형 물리적 포트로 사용할 포트를 쉽게 결정할 수 있습니다.

2. 클러스터의 브로드캐스트 도메인을 나열합니다.

network port broadcast-domain show

3. 노드 1의 모든 포트에 대한 네트워크 포트 도달 가능 여부 나열:

network port reachability show -node node1

다음과 같은 출력이 표시됩니다.

| Cluster:<br>(netwo | reachab<br>ork port re | vility show -node node1<br>eachability show)<br>Expected Reachability | Reachability    |
|--------------------|------------------------|-----------------------------------------------------------------------|-----------------|
| Status             | 1010                   |                                                                       | neachability    |
|                    |                        |                                                                       |                 |
|                    |                        |                                                                       |                 |
| Nodel              |                        |                                                                       |                 |
|                    | a0a                    | Default:Default                                                       | ok              |
|                    | a0a-822                | Default:822                                                           | ok              |
|                    | a0a-823                | Default:823                                                           | ok              |
|                    | eOM                    | Default:Mgmt                                                          | ok              |
|                    | ella                   | -                                                                     | no-reachability |
|                    | ellb                   | -                                                                     | no-reachability |
|                    | ellc                   | -                                                                     | no-reachability |
|                    | elld                   | -                                                                     | no-reachability |
|                    | e3a                    | -                                                                     | no-reachability |
|                    | e3b                    | -                                                                     | no-reachability |
|                    | e4a                    | Cluster:Cluster                                                       | ok              |
|                    | e4e                    | Cluster:Cluster                                                       | ok              |
|                    | e5a                    | -                                                                     | no-reachability |
|                    | e7a                    | -                                                                     | no-reachability |
|                    | e9a                    | Default:Default                                                       | ok              |
|                    | e9a-822                | Default:822                                                           | ok              |
|                    | e9a-823                | Default:823                                                           | ok              |
|                    | e9b                    | Default:Default                                                       | ok              |
|                    | e9b-822                | Default:822                                                           | ok              |
|                    | e9b-823                | Default:823                                                           | ok              |
|                    | e9c                    | Default:Default                                                       | ok              |
|                    | e9d                    | Default:Default                                                       | ok              |
| 22 entri           | les were di            | splayed.                                                              |                 |

앞의 예제에서 노드 1은 컨트롤러 교체 후 부팅되었습니다. 물리적 연결이 없기 때문에 일부 포트에는 연결 기능이
없습니다. 이외의 도달 가능 상태인 모든 포트는 복구해야 합니다 ok.

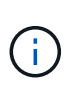

업그레이드 중에는 네트워크 포트와 해당 연결이 변경되어서는 안 됩니다. 모든 포트는 올바른 브로드캐스트 도메인에 상주해야 하며 네트워크 포트 도달 가능성을 변경해서는 안 됩니다. 그러나 노드 2에서 노드 1로 LIF를 다시 이동하기 전에 네트워크 포트의 연결 가능성 및 상태를 확인해야 합니다.

4. [[restore\_node1\_step4] 노드 1의 각 포트에 대한 연결 상태를 이외의 다른 연결 상태로 복구합니다 ok 다음 명령을 사용하여 다음 순서로 명령을 실행합니다.

network port reachability repair -node node name -port port name

a. 물리적 포트

b. VLAN 포트

다음과 같은 출력이 표시됩니다.

Cluster ::> reachability repair -node node1 -port ellb

Warning: Repairing port "nodel:ellb" may cause it to move into a different broadcast domain, which can cause LIFs to be re-homed away from the port. Are you sure you want to continue? {y|n}:

이전 예에 표시된 것처럼, 현재 위치한 브로드캐스트 도메인의 도달 가능성 상태와 다를 수 있는 도달 가능성 상태의 포트에 대해 경고 메시지가 표시될 것입니다. 포트의 연결을 검토하고 응답합니다 y 또는 n 있습니다.

모든 물리적 포트에 예상되는 도달 능력이 있는지 확인합니다.

network port reachability show

도달 가능성 복구가 수행되면 ONTAP는 포트를 올바른 브로드캐스트 도메인에 배치하려고 시도합니다. 그러나 포트의 도달 가능 여부를 확인할 수 없고 기존 브로드캐스트 도메인에 속하지 않는 경우 ONTAP는 이러한 포트에 대한 새 브로드캐스트 도메인을 만듭니다.

5. 포트 도달 가능성 확인:

network port reachability show

모든 포트가 올바르게 구성되고 올바른 브로드캐스트 도메인에 추가되면 가 network port reachability show 명령은 의 도달 가능성 상태를 보고해야 합니다 ok 연결된 모든 포트에 대해 및 상태를 로 표시합니다 no-reachability 물리적 연결이 없는 포트의 경우 이 두 포트가 아닌 다른 상태를 보고하는 포트가 있는 경우 의 지침에 따라 연결 가능성 복구를 수행하고 브로드캐스트 도메인에서 포트를 추가 또는 제거합니다 4단계.

6. 모든 포트가 브로드캐스트 도메인에 배치되었는지 확인합니다.

network port show

7. 브로드캐스트 도메인의 모든 포트에 올바른 MTU(Maximum Transmission Unit)가 구성되어 있는지 확인합니다.

network port broadcast-domain show

### 8. 다음 단계를 사용하여 복원해야 하는 SVM 및 LIF 홈 포트(있는 경우)를 지정하여 LIF 홈 포트를 복원합니다.

a. 대체된 LIF를 나열합니다.

displaced-interface show

b. LIF 홈 노드 및 홈 포트를 복원합니다.

displaced-interface restore-home-node -node node\_name -vserver vserver\_name
-lif-name LIF name

### 9. 모든 LIF에 홈 포트가 있고 관리상 작동하는지 확인합니다.

network interface show -fields home-port, status-admin

업그레이드된 노드1에서 키 관리자 구성을 복원합니다

NetApp Aggregate Encryption(NAE) 또는 NetApp Volume Encryption(NVE)을 사용하여 업그레이드 중인 시스템의 볼륨을 암호화하는 경우 암호화 구성을 새 노드와 동기화해야 합니다. Key-Manager를 다시 동기화하지 않는 경우 ARL을 사용하여 node1을 node2에서 업그레이드된 node1로 재배치할 때, node1에 암호화된 볼륨과 온라인 애그리게이트를 가져오는 데 필요한 암호화 키가 없으므로 장애가 발생할 수 있습니다.

이 작업에 대해

다음 단계를 수행하여 암호화 구성을 새 노드에 동기화합니다.

단계

1. 노드 1에서 다음 명령을 실행합니다.

security key-manager onboard sync

2. 데이터 애그리게이트를 재배치하기 전에 SVM-KEK 키가 노드 1에서 "true"로 복원되는지 확인합니다.

::> security key-manager key query -node nodel -fields restored -key -type SVM-KEK

```
::> security key-manager key query -node node1 -fields restored -key
```

노드 1이 소유하는 루트 이외의 Aggregate 및 NAS 데이터 LIF를 노드 2에서 업그레이드된 노드 1로 이동합니다

노드 1의 네트워크 구성을 확인한 후 노드 2에서 노드 1로 애그리게이트를 재배치할 경우, 현재 노드 2에 있는 노드 1에 속하는 NAS 데이터 LIF가 노드 2에서 노드 1로 재배치되어 있는지 확인합니다. 또한 SAN LIF가 노드 1에 존재하는지 확인해야 합니다.

### 이 작업에 대해

원격 LIF는 업그레이드 절차 중에 SAN LUN의 트래픽을 처리합니다. 업그레이드 중에 클러스터 또는 서비스 상태를 위해 SAN LIF를 이동할 필요가 없습니다. SAN LIF는 새 포트에 매핑되지 않으면 이동하지 않습니다. 노드 1을 온라인으로 전환하는 경우 LIF가 정상 작동하는지, 해당 포트에 있는지 확인해야 합니다.

### 단계

1. 재배치 작업 재개:

system controller replace resume

시스템은 다음 작업을 수행합니다.

- · 클러스터 쿼럼 검사
- <sup>•</sup> 시스템 ID 확인
- <sup>•</sup> 이미지 버전 확인
- <sup>•</sup> 대상 플랫폼 확인
- 네트워크 도달 가능성 확인

이 단계에서 네트워크 도달 가능성 점검에서 작업이 일시 중지됩니다.

2. 네트워크 연결 상태 확인 수행:

network port reachability show -node node1

인터페이스 그룹 및 VLAN 포트를 포함하여 연결된 모든 포트의 상태가 로 표시되는지 확인합니다 OK.

예

3. 재배치 작업 재개:

system controller replace resume

시스템에서 다음 검사를 수행합니다.

- · 클러스터 상태 점검
- <sup>•</sup> 클러스터 LIF 상태 점검

이러한 확인을 수행한 후 시스템은 노드 1이 소유한 루트 이외의 Aggregate 및 NAS 데이터 LIF를 새 노드 1로 재배치합니다.

리소스 재배치가 완료된 후 컨트롤러 교체 작업이 일시 중지됩니다.

4. 애그리게이트 재배치 및 NAS 데이터 LIF 이동 작업의 상태를 확인합니다.

system controller replace show-details

컨트롤러 교체 절차가 일시 중지된 경우 오류를 확인하고 수정한 다음 문제를 해결하십시오 resume 를 눌러 작업을 계속합니다.

5. 필요한 경우 교체된 LIF를 복원하여 되돌리십시오. 교체된 LIF 나열:

cluster controller-replacement network displaced-interface show

LIF가 대체된 경우 홈 노드를 노드 1로 다시 복원합니다.

cluster controller-replacement network displaced-interface restore-home-node

6. 작업을 재개하여 시스템에서 필요한 사후 검사를 수행하도록 합니다.

system controller replace resume

시스템은 다음과 같은 사후 검사를 수행합니다.

- · 클러스터 쿼럼 검사
- · 클러스터 상태 점검
- <sup>•</sup> 재구성 검사를 집계합니다
- <sup>•</sup> 집계 상태 확인
- 디스크 상태 점검
- <sup>•</sup> 클러스터 LIF 상태 점검
- ° 볼륨 확인

## 4단계. 리소스를 재배치하고 노드2를 폐기합니다

개요

4단계에서는 루트가 아닌 애그리게이트와 NAS 데이터 LIF를 노드 2에서 업그레이드된 노드 1로 재배치하고 노드 2를 폐기합니다.

단계

1. "루트 이외의 애그리게이트 및 NAS 데이터 LIF를 노드 2에서 노드 1로 재배치합니다"

2. "노드2를 폐기합니다"

루트 이외의 애그리게이트 및 NAS 데이터 LIF를 노드 2에서 노드 1로 재배치합니다

노드 2를 교체 시스템 모듈로 교체하려면 먼저 노드 2가 소유한 비루트 애그리게이트를 노드 1로 재이동해야 합니다.

시작하기 전에

이전 단계의 사후 검사가 완료되면 노드 2의 리소스 해제가 자동으로 시작됩니다. 루트가 아닌 애그리게이트 및 non-SAN 데이터 LIF는 노드 2에서 새로운 노드 1로 마이그레이션됩니다.

이 작업에 대해

Aggregate 및 LIF가 마이그레이션되면 검증 목적으로 작업이 일시 중지됩니다. 이 단계에서는 모든 비루트 애그리게이트 및 비 SAN 데이터 LIF가 새 노드 1로 마이그레이션되는지 확인해야 합니다.

Aggregate 및 LIF의 홈 소유자는 수정되지 않으며 현재 소유자만 수정됩니다.

단계

1. 루트가 아닌 모든 애그리게이트가 온라인 상태이고 노드 1의 상태가 온라인인지 확인합니다.

storage aggregate show -node nodel -state online -root false

다음 예제에서는 노드 1의 루트 이외의 애그리게이트가 온라인 상태인 것을 보여 줍니다.

| cluster::                 | > storage aggreg | ate show -noo | de nodel | state on | line - | root false |
|---------------------------|------------------|---------------|----------|----------|--------|------------|
| Aggregate                 | e Size           | Available     | Used%    | State    | #Vols  | Nodes      |
| RAID                      | Status           |               |          |          |        |            |
|                           |                  |               |          |          |        |            |
| aggr_1                    | 744.9GB          | 744.8GB       | 0%       | online   | 5      | node1      |
| raid_dp normal            |                  |               |          |          |        |            |
| aggr_2                    | 825.0GB          | 825.0GB       | 0%       | online   | 1      | nodel      |
| raid_dp normal            |                  |               |          |          |        |            |
| 2 entries were displayed. |                  |               |          |          |        |            |

노드 1에서 애그리게이트가 오프라인 상태가 되거나 외부 상태가 된 경우, 각 애그리게이트에 대해 하나씩 새 노드 1에서 다음 명령을 사용하여 애그리게이트를 온라인 상태로 전환합니다.

storage aggregate online -aggregate aggr\_name

2. node1에서 다음 명령을 사용하고 해당 출력을 검사하여 node1에서 모든 볼륨이 온라인 상태인지 확인합니다.

volume show -node nodel -state offline

노드 1에 오프라인 상태인 볼륨이 있는 경우 각 볼륨에 대해 한 번씩 노드 1에서 다음 명령을 사용하여 온라인으로 전환합니다.

volume online -vserver vserver-name -volume volume-name

를 클릭합니다 vserver-name 이 명령과 함께 사용하려면 이전 의 출력에서 찾을 수 있습니다 volume show 명령.

3. LIF가 올바른 포트로 이동되었으며 상태가 인지 확인합니다 up. LIF가 하나라도 다운되면 LIF의 관리 상태를 로 설정합니다 up 다음 명령을 각 LIF에 대해 한 번 입력합니다.

network interface modify -vserver vserver\_name -lif LIF\_name -home-node nodename - status-admin up

4. 다음 명령을 사용하여 출력을 검사하여 노드 2에 남아 있는 데이터 LIF가 없는지 확인합니다.

network interface show -curr-node node2 -role data

### 노드**2**를 폐기합니다

노드 2를 폐기하려면 먼저 노드 2를 올바르게 종료하고 랙 또는 섀시에서 분리합니다.

단계

1. 작업을 다시 시작합니다.

system controller replace resume

노드가 자동으로 중단됩니다.

작업을 마친 후

업그레이드가 완료된 후 노드 2를 사용 중단할 수 있습니다. 을 참조하십시오 "기존 시스템을 폐기합니다".

## 5단계. 노드 2에 교체 시스템 모듈을 설치합니다

개요

5단계에서는 업그레이드된 노드 2에 대해 받은 새 시스템 모듈을 설치한 다음 netboot 노드 2를 설치합니다.

### 단계

1. "노드 2에 교체 시스템 모듈을 설치합니다"

2. "netboot 노드2"

노드 2에 교체 시스템 모듈을 설치합니다

## 노드 2에서 업그레이드를 위해 받은 교체 시스템 모듈을 설치합니다. 노드2는 시스템 뒷면에서 컨트롤러를 볼 때 섀시 오른쪽에 있는 컨트롤러 B입니다.

- ASA A150, AFF A150 또는 FAS2820 컨트롤러 모듈을 노드2에 설치합니다
- ASA A900, AFF A900 또는 FAS9500 NVRAM 및 컨트롤러 모듈을 노드2에 설치합니다

### 노드2에 ASA A150, AFF A150 또는 FAS2820 컨트롤러 모듈을 설치합니다

업그레이드를 위해 받은 ASA A150, AFF A150 또는 FAS2820 컨트롤러 모듈을 노드2에 설치합니다. 노드2는 시스템 뒷면에서 컨트롤러를 볼 때 섀시 오른쪽에 있는 컨트롤러 B입니다.

### 시작하기 전에

- 아직 접지되지 않은 경우 올바르게 접지하십시오.
- 분리할 컨트롤러에서 콘솔, 관리, SAS 스토리지 및 데이터 네트워크 케이블을 비롯한 모든 케이블을 분리합니다.

단계

1. 컨트롤러 모듈의 끝을 섀시의 베이 B에 맞춘 다음 컨트롤러 모듈을 반쯤 가볍게 밀어 시스템에 넣습니다.

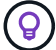

베이 B는 하단의 섀시에 있습니다.

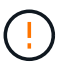

절차의 뒷부분에서 컨트롤러 모듈을 삽입하라는 지시가 있을 때까지 섀시에 모듈을 완전히 삽입하지 마십시오.

2. 노드2 컨트롤러 모듈에 관리 및 콘솔 포트를 케이블로 연결합니다.

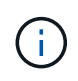

섀시의 전원이 이미 켜져 있으므로 노드 2가 완전히 장착되면 바로 부팅됩니다. 노드 2가 부팅되지 않도록 하려면 NetApp 컨트롤러 모듈을 슬롯에 완전히 삽입하기 전에 콘솔 및 관리 케이블을 노드2 컨트롤러 모듈에 연결하는 것이 좋습니다.

3. 컨트롤러 모듈이 중앙판과 만나 완전히 장착될 때까지 섀시 안으로 단단히 밀어 넣습니다.

컨트롤러 모듈이 완전히 장착되면 잠금 래치가 올라갑니다.

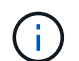

커넥터의 손상을 방지하려면 컨트롤러 모듈을 섀시에 밀어 넣을 때 과도한 힘을 가하지 마십시오.

- 4. 모듈이 장착되면 즉시 직렬 콘솔을 연결하고 노드 1의 자동 부팅을 중단시킵니다.
- 5. 자동 부팅을 중단하고 나면 로더 프롬프트에서 노드 2가 중지됩니다. 시간에 자동 부팅을 중단하지 않고 노드 2가 부팅을 시작하면 메시지가 표시될 때까지 기다린 다음 \* Ctrl-C \* 를 눌러 부팅 메뉴로 이동합니다. 부팅 메뉴에서 노드가 중지되면 옵션 8을 사용하여 노드를 재부팅하고 재부팅 중에 자동 부팅을 중단합니다.

#### ASA A900, AFF A900 또는 FAS9500 NVRAM 및 컨트롤러 모듈을 노드2에 설치합니다

노드2에서 업그레이드를 위해 받은 ASA A900, AFF A900 또는 FAS9500 NVRAM 및 컨트롤러 모듈을 설치합니다. 노드2는 시스템 뒷면에서 컨트롤러를 볼 때 섀시 오른쪽에 있는 컨트롤러 B입니다. 설치를 수행할 때 다음 사항에 주의해야 합니다.

- 슬롯 6-1과 6-2의 빈 필러 모듈을 모두 이전 NVRAM 모듈에서 새 NVRAM 모듈로 이동합니다.
- AFF A700 NVRAM 모듈에서 ASA A900 또는 AFF A900 NVRAM 모듈로 코어 덤프 장치를 이동하지 마십시오.
- FAS9000 NVRAM 모듈에 설치된 All-Flash 캐시 모듈을 FAS9500 NVRAM 모듈로 이동합니다.

시작하기 전에

아직 접지되지 않은 경우 올바르게 접지하십시오.

#### ASA A900, AFF A900 또는 FAS9500 NVRAM 모듈을 설치합니다

다음 절차를 사용하여 노드 2의 슬롯 6에 ASA A900, AFF A900 또는 FAS9500 NVRAM 모듈을 설치합니다.

단계

- 1. NVRAM 모듈을 슬롯 6의 섀시 입구 가장자리에 맞춥니다.
- 2. 글자가 새겨진 번호가 매겨진 I/O 캠 래치가 I/O 캠 핀과 맞물릴 때까지 NVRAM 모듈을 슬롯에 부드럽게 밀어 넣은 다음 I/O 캠 래치를 끝까지 밀어 NVRAM 모듈을 제자리에 고정시킵니다.

ASA A900, AFF A900 또는 FAS9500 컨트롤러 모듈을 노드2에 설치합니다

다음 절차를 사용하여 노드2에 ASA A900, AFF A900 또는 FAS9500 컨트롤러 모듈을 설치합니다.

단계

1. 컨트롤러 모듈의 끝을 섀시의 베이 B에 맞춘 다음 컨트롤러 모듈을 반쯤 가볍게 밀어 시스템에 넣습니다.

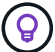

베이 레이블은 컨트롤러 모듈 바로 위의 섀시에 있습니다.

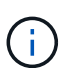

절차의 뒷부분에서 컨트롤러 모듈을 삽입하라는 지시가 있을 때까지 섀시에 모듈을 완전히 삽입하지 마십시오.

2. 노드2 컨트롤러 모듈에 관리 및 콘솔 포트를 케이블로 연결합니다.

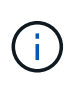

섀시의 전원이 이미 켜져 있으므로 노드 2가 완전히 장착되면 바로 부팅됩니다. 노드 2가 부팅되지 않도록 하려면 컨트롤러 모듈을 슬롯에 완전히 삽입하기 전에 콘솔 및 관리 케이블을 노드2 컨트롤러 모듈에 연결하는 것이 좋습니다.

3. 컨트롤러 모듈이 중앙판과 만나 완전히 장착될 때까지 섀시 안으로 단단히 밀어 넣습니다.

컨트롤러 모듈이 완전히 장착되면 잠금 래치가 올라갑니다.

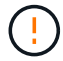

커넥터의 손상을 방지하려면 컨트롤러 모듈을 섀시에 밀어 넣을 때 과도한 힘을 가하지 마십시오.

- 4. 모듈이 장착되면 즉시 직렬 콘솔을 연결하고 노드 1의 자동 부팅을 중단시킵니다.
- 5. 자동 부팅을 중단하고 나면 로더 프롬프트에서 노드 2가 중지됩니다. 시간에 자동 부팅을 중단하지 않고 노드 2가 부팅을 시작하면 메시지가 표시될 때까지 기다린 다음 \* Ctrl-C \* 를 눌러 부팅 메뉴로 이동합니다. 부팅 메뉴에서 노드가 중지된 후 옵션을 사용합니다 8 재부팅 중 노드를 재부팅하고 자동 부팅을 중단하려면 다음 작업을 중단합니다.

6. node2의 Loader> 프롬프트에서 기본 환경 변수를 설정합니다.

set-defaults

7. 기본 환경 변수 설정을 저장합니다.

saveenv

## netboot 노드2

해당 교체 노드2 시스템 모듈을 교체한 후 해당 모듈을 netboot 해야 할 수 있습니다. netboot라는 용어는 원격 서버에 저장된 ONTAP 이미지에서 부팅한다는 것을 의미합니다. netboot를 준비할 때 시스템이 액세스할 수 있는 웹 서버에 ONTAP 9 부트 이미지 사본을 넣습니다.

교체 컨트롤러 모듈의 부팅 미디어에 설치된 ONTAP 버전은 섀시에 설치하고 전원을 켜지 않는 한 확인할 수 없습니다. 교체 시스템 부팅 미디어의 ONTAP 버전은 업그레이드할 이전 시스템에서 실행 중인 ONTAP 버전과 동일해야 하며 기본 부팅 이미지와 백업 부팅 이미지가 모두 일치해야 합니다. netboot에 이어 를 수행하여 이미지를 구성할 수 있습니다 wipeconfig 명령을 입력합니다. 이전에 컨트롤러 모듈을 다른 클러스터에서 사용한 경우, 를 참조하십시오 wipeconfig 명령은 부팅 미디어의 나머지 구성을 지웁니다.

USB 부팅 옵션을 사용하여 netboot를 수행할 수도 있습니다. 기술 자료 문서를 참조하십시오 "시스템의 초기 설정을 위해 ONTAP를 설치하는 데 boot\_recovery Loader 명령을 사용하는 방법".

시작하기 전에

- 시스템에서 HTTP 서버에 액세스할 수 있는지 확인합니다.
- 시스템에 필요한 시스템 파일과 올바른 버전의 ONTAP를 \_NetApp Support 사이트\_에서 다운로드하십시오. 을 참조하십시오 "참조" 를 눌러 \_NetApp Support 사이트\_에 연결합니다.

### 이 작업에 대해

원래 컨트롤러에 설치된 것과 동일한 버전의 ONTAP 9가 없는 경우 새 컨트롤러를 netboot 해야 합니다. 각각의 새 컨트롤러를 설치한 후 웹 서버에 저장된 ONTAP 9 이미지에서 시스템을 부팅합니다. 그런 다음 부팅 미디어 장치에 올바른 파일을 다운로드하여 나중에 시스템을 부팅할 수 있습니다.

단계

- 1. 을 참조하십시오 "참조" NetApp Support 사이트 \_ 에 연결하여 시스템의 netboot 수행에 사용되는 파일을 다운로드합니다.
- 2. NetApp Support 사이트의 소프트웨어 다운로드 섹션에서 해당 ONTAP 소프트웨어를 다운로드하여 저장합니다 <ontap version> image.tgz 웹 액세스 가능 디렉터리에 있는 파일입니다.
- 3. 웹 액세스 가능 디렉토리로 변경하고 필요한 파일을 사용할 수 있는지 확인합니다.
- **4**. 디렉토리 목록에는 가 포함되어야 합니다 <ontap version> image.tgz.
- 5. 다음 작업 중 하나를 선택하여 netboot 연결을 구성합니다.

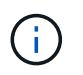

관리 포트와 IP를 netboot 연결로 사용해야 합니다. 업그레이드를 수행하는 동안 데이터 LIF IP를 사용하지 않거나 데이터 중단이 발생할 수 있습니다.

| <b>DHCP(Dynamic Host</b><br><b>Configuration Protocol)</b> 가 다음과<br>같은 경우 | 그러면                                                                                                    |  |
|---------------------------------------------------------------------------|----------------------------------------------------------------------------------------------------|--|
| 실행 중입니다                                                                   | 부팅 환경 프롬프트에서 다음 명령을 사용하여 연결을 자동으로<br>구성합니다.<br>ifconfig eOM -auto                                                                                                    |  |
| 실행 중이 아닙니다                                                                | 부팅 환경 프롬프트에서 다음 명령을 사용하여 연결을 수동으로<br>구성합니다.<br>ifconfig eOM -addr=filer_addr -mask=netmask -<br>gw=gateway -dns=dns_addr -domain=dns_domain<br>filer_addr 스토리지 시스템의 IP 주소입니다(필수).<br>netmask 스토리지 시스템의 네트워크 마스크입니다(필수).<br>gateway 는 스토리지 시스템의 게이트웨이입니다(필수).<br>dns_addr 네트워크에 있는 이름 서버의 IP 주소입니다(선택 사항).<br>dns_domain DNS(Domain Name Service) 도메인 이름입니다(선택<br>사항). |  |
|                                                                           | (i) 인터페이스에 다른 매개 변수가 필요할 수 있습니다. 를<br>입력합니다 help ifconfig 펌웨어 프롬프트에서 세부<br>정보를 확인합니다.                                                                                                    |  |

6. 노드 2에서 netboot 수행:

netboot http://<web\_server\_ip/path\_to\_web\_accessible\_directory>/netboot/kernel

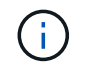

부팅을 중단하지 마십시오.

7. 교체 컨트롤러 모듈에서 지금 실행 중인 node2가 부팅될 때까지 기다린 후 다음 출력에 표시된 부팅 메뉴 옵션을 표시합니다.

```
Please choose one of the following:
(1) Normal Boot.
(2) Boot without /etc/rc.
(3) Change password.
(4) Clean configuration and initialize all disks.
(5) Maintenance mode boot.
(6) Update flash from backup config.
(7) Install new software first.
(8) Reboot node.
(9) Configure Advanced Drive Partitioning.
(10) Set Onboard Key Manager recovery secrets.
(11) Configure node for external key management.
Selection (1-11)?
```

8. 부팅 메뉴에서 옵션을 선택합니다 (7) Install new software first.

이 메뉴 옵션은 새 ONTAP 이미지를 다운로드하여 부팅 장치에 설치합니다.

다음 메시지는 무시하십시오.

This procedure is not supported for Non-Disruptive Upgrade on an HA pair

이 노트는 컨트롤러 업그레이드가 아닌 무중단 ONTAP 소프트웨어 업그레이드에 적용됩니다.

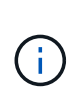

항상 netboot를 사용하여 새 노드를 원하는 이미지로 업데이트합니다. 다른 방법을 사용하여 새 컨트롤러에 이미지를 설치할 경우 잘못된 이미지가 설치될 수 있습니다. 이 문제는 모든 ONTAP 릴리스에 적용됩니다. 옵션과 결합된 netboot 절차 (7) Install new software 부팅 미디어를 지우고 두 이미지 파티션에 동일한 ONTAP 버전을 배치합니다.

9. 절차를 계속하라는 메시지가 나타나면 를 입력합니다 y, 패키지를 입력하라는 메시지가 나타나면 URL을 입력합니다. http://<web server ip/path to web-

accessible\_directory>/<ontap\_version>\_image.tgz

를 클릭합니다 <path\_to\_the\_web-accessible\_directory> 에서 다운로드한 위치로 이동합니다 <ontap\_version>\_image.tgz 인치 2단계.

- 10. 컨트롤러 모듈을 재부팅하려면 다음 하위 단계를 완료하십시오.
  - a. 를 입력합니다 n 다음 프롬프트가 표시될 때 백업 복구를 건너뛰려면 다음을 수행합니다.

Do you want to restore the backup configuration now?  $\{y|n\}$ 

b. 를 입력합니다 y 다음 메시지가 표시될 때 재부팅하려면 다음을 수행하십시오.

The node must be rebooted to start using the newly installed software. Do you want to reboot now?  $\{y|n\}$ 

부팅 장치가 다시 포맷되어 구성 데이터가 복원되어야 하므로 컨트롤러 모듈이 재부팅되지만 부팅 메뉴에서 중지됩니다.

- 11. 프롬프트에서 를 실행합니다 wipeconfig 명령을 사용하여 부팅 미디어의 이전 구성을 지웁니다.
  - a. 아래 메시지가 표시되면 응답합니다 yes:

This will delete critical system configuration, including cluster membership. Warning: do not run this option on a HA node that has been taken over. Are you sure you want to continue?: b. 노드가 재부팅되어 가 완료됩니다 wipeconfig 그런 다음 부팅 메뉴에서 를 중지합니다.

- 12. 유지보수 모드를 선택합니다 5 를 눌러 부팅 메뉴에서 으로 이동합니다 y 부팅 계속 메시지가 표시되면
- 13. 컨트롤러 및 섀시가 으로 구성되어 있는지 확인합니다 ha:

ha-config show

다음 예제는 의 출력을 보여 줍니다 ha-config show 명령:

Chassis HA configuration: ha Controller HA configuration: ha

14. 컨트롤러 및 섀시가 으로 구성되지 않은 경우 `ha`에서 다음 명령을 사용하여 구성을 수정하십시오.

ha-config modify controller ha

ha-config modify chassis ha

15. 노드2 중단:

halt

LOADER> 프롬프트에서 node2가 중지됩니다.

16. 노드 1에서 시스템 날짜, 시간 및 시간대를 확인합니다.

date

17. 노드 2의 부팅 환경 프롬프트에서 다음 명령을 사용하여 날짜를 확인합니다.

show date

18. 필요한 경우 노드 2의 날짜를 설정합니다.

set date mm/dd/yyyy

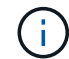

노드 2에서 해당 UTC 날짜를 설정합니다.

19. 노드 2의 부팅 환경 프롬프트에서 다음 명령을 사용하여 시간을 확인합니다.

show time

20. 필요한 경우 node2에서 시간을 설정합니다.

set time *hh:mm:ss* 

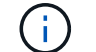

노드 2에서 해당 UTC 시간을 설정합니다.

21. 노드 2에서 파트너 시스템 ID 설정:

setenv partner-sysid node1\_sysid

노드 2의 경우, 를 참조하십시오 partner-sysid 업그레이드할 노드 1의 노드 1이어야 합니다.

a. 설정을 저장합니다.

saveenv

22. 노드 2의 로더 프롬프트에서 를 확인합니다 partner-sysid 노드 2의 경우:

printenv partner-sysid

## 6단계. 교체 시스템 모듈을 사용하여 노드2를 부팅합니다

개요

6단계 동안 업그레이드된 시스템 모듈로 노드 2를 부팅하고 업그레이드된 노드2 설치를 확인합니다. NVE(NetApp Volume Encryption)를 사용하는 경우 키 관리자 구성을 복원합니다. 또한 노드 1에서 루트 이외의 애그리게이트 및 NAS 데이터 LIF를 노드 1에서 업그레이드된 노드 2로 재배치하고 노드 2에 SAN LIF가 있는지 확인합니다.

- 1. "교체 시스템 모듈을 사용하여 노드2를 부팅합니다"
- 2. "노드2 설치를 확인합니다"
- 3. "노드 2에서 키 관리자 구성을 복원합니다"

4. "루트 이외의 애그리게이트 및 NAS 데이터 LIF를 노드 2로 다시 이동합니다"

교체 시스템 모듈을 사용하여 노드2를 부팅합니다

교체 모듈이 있는 노드2를 부팅할 준비가 되었습니다. 시스템 모듈을 교체하여 업그레이드하는 경우 콘솔과 관리 연결만 이동합니다. 이 섹션에서는 다음 업그레이드 구성에서 노드 2를 교체 모듈로 부팅하는 데 필요한 단계를 설명합니다.

| 이전 노드 <b>2</b> 컨트롤러              | 교체 노드2 시스템 모듈            |
|----------------------------------|--------------------------|
| ASA으로 구성된 AFF A220입니다            | ASA A150 컨트롤러 모듈         |
| AFF A220<br>AFF A200<br>AFF C190 | AFF A150 컨트롤러 모듈         |
| FAS2620<br>FAS2720               | FAS2820 컨트롤러 모듈          |
| ASA로 구성된 AFF A700                | ASA A900 컨트롤러 및 NVRAM 모듈 |
| AFF A700                         | AFF A900 컨트롤러 및 NVRAM 모듈 |
| FAS9000                          | FAS9500 컨트롤러 및 NVRAM 모듈  |

1. NSE(NetApp 스토리지 암호화) 드라이브가 설치되어 있는 경우 다음 단계를 수행하십시오.

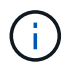

절차의 앞부분에서 아직 수행하지 않은 경우 기술 자료 문서를 참조하십시오 "드라이브가 FIPS 인증되었는지 확인하는 방법" 사용 중인 자체 암호화 드라이브의 유형을 확인합니다.

a. 설정 bootarg.storageencryption.support 를 선택합니다 true 또는 false:

| 다음 드라이브를 사용 중인 경우                               | 그러면                                                   |
|-------------------------------------------------|-------------------------------------------------------|
| NSE 드라이브가 FIPS 140-2 레벨 2<br>자체 암호화 요구사항을 충족합니다 | setenv bootarg.storageencryption.support <b>true</b>  |
| NetApp 비 FIPS SED                               | setenv bootarg.storageencryption.support <b>false</b> |

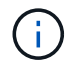

동일한 노드 또는 HA 쌍에서 다른 유형의 드라이브와 FIPS 드라이브를 혼합할 수 없습니다. 동일한 노드 또는 HA 쌍에서 SED를 비암호화 드라이브와 혼합할 수 있습니다.

b. 특수 부팅 메뉴로 이동하여 옵션을 선택합니다 (10) Set Onboard Key Manager recovery secrets.

이전 절차에서 기록한 암호 및 백업 정보를 입력합니다. 을 참조하십시오 "Onboard Key Manager를 사용하여 스토리지 암호화를 관리합니다".

2. 노드를 부팅 메뉴로 부팅합니다.

boot\_ontap menu

3. "22/7"을 입력하고 숨겨진 옵션을 선택하여 이전 node2 디스크를 교체 노드 2에 재할당합니다 boot after controller replacement 부팅 메뉴에서 노드가 중지되면

잠시 후에 교체되는 노드의 이름을 입력하라는 메시지가 표시됩니다. 공유 디스크(ADP(고급 디스크 파티셔닝) 또는 분할된 디스크라고도 함)가 있는 경우 HA 파트너의 노드 이름을 입력하라는 메시지가 표시됩니다.

이러한 프롬프트는 콘솔 메시지에 묻힐 수 있습니다. 노드 이름을 입력하지 않거나 잘못된 이름을 입력하면 이름을 다시 입력하라는 메시지가 표시됩니다.

If(경우 [localhost:disk.encryptNoSupport:ALERT]: Detected FIPScertified encrypting drive 그리고, 또는, [localhost:diskown.errorDuringIO:error]: error 3 (disk failed) on disk 오류가 발생하면 다음 단계를 수행하십시오.

- a. LOADER 프롬프트에서 노드를 중단합니다.
  - b. 에서 설명한 스토리지 암호화 boots를 확인하고 재설정합니다 1단계.
  - c. 로더 프롬프트에서 다음을 부팅합니다.

boot\_ontap

다음 예제를 참조로 사용할 수 있습니다.

(i)

```
LOADER-A> boot ontap menu
•
<output truncated>
All rights reserved.
* Press Ctrl-C for Boot Menu. *
*
*****
<output truncated>
Please choose one of the following:
(1) Normal Boot.
(2) Boot without /etc/rc.
(3) Change password.
(4) Clean configuration and initialize all disks.
(5) Maintenance mode boot.
(6) Update flash from backup config.
(7) Install new software first.
(8) Reboot node.
(9) Configure Advanced Drive Partitioning.
(10) Set Onboard Key Manager recovery secrets.
(11) Configure node for external key management.
Selection (1-11)? 22/7
(22/7)
                              Print this secret List
(25/6)
                              Force boot with multiple filesystem
disks missing.
(25/7)
                              Boot w/ disk labels forced to clean.
(29/7)
                              Bypass media errors.
(44/4a)
                              Zero disks if needed and create new
flexible root volume.
(44/7)
                              Assign all disks, Initialize all
disks as SPARE, write DDR labels
•
<output truncated>
•
(wipeconfig)
                                  Clean all configuration on boot
```

```
device
(boot after controller replacement) Boot after controller upgrade
(boot after mcc transition)
                                    Boot after MCC transition
                                    Unpartition all disks and remove
(9a)
their ownership information.
(9b)
                                    Clean configuration and
initialize node with partitioned disks.
(9c)
                                    Clean configuration and
initialize node with whole disks.
                                    Reboot the node.
(9d)
(9e)
                                    Return to main boot menu.
The boot device has changed. System configuration information could
be lost. Use option (6) to restore the system configuration, or
option (4) to initialize all disks and setup a new system.
Normal Boot is prohibited.
Please choose one of the following:
(1) Normal Boot.
(2) Boot without /etc/rc.
(3) Change password.
(4) Clean configuration and initialize all disks.
(5) Maintenance mode boot.
(6) Update flash from backup config.
(7) Install new software first.
(8) Reboot node.
(9) Configure Advanced Drive Partitioning.
(10) Set Onboard Key Manager recovery secrets.
(11) Configure node for external key management.
Selection (1-11)? boot after controller replacement
This will replace all flash-based configuration with the last backup
to disks. Are you sure you want to continue?: yes
•
<output truncated>
.
Controller Replacement: Provide name of the node you would like to
replace: < nodename of the node being replaced>
Changing sysid of node nodel disks.
Fetched sanown old owner sysid = 536940063 and calculated old sys id
```

```
= 536940063
Partner sysid = 4294967295, owner sysid = 536940063
•
<output truncated>
varfs backup restore: restore using /mroot/etc/varfs.tgz
varfs backup restore: attempting to restore /var/kmip to the boot
device
varfs backup restore: failed to restore /var/kmip to the boot device
varfs backup restore: attempting to restore env file to the boot
device
varfs backup restore: successfully restored env file to the boot
device wrote key file "/tmp/rndc.key"
varfs backup restore: timeout waiting for login
varfs backup restore: Rebooting to load the new varfs
Terminated
<node reboots>
System rebooting...
.
•
Restoring env file from boot media...
copy env file:scenario = head upgrade
Successfully restored env file from boot media...
Rebooting to load the restored env file...
.
System rebooting...
•
•
•
<output truncated>
WARNING: System ID mismatch. This usually occurs when replacing a
boot device or NVRAM cards!
Override system ID? {y|n} y
.
Login:
```

위의 예에 표시된 시스템 ID는 ID의 예입니다. 업그레이드할 노드의 실제 시스템 ID는 다릅니다.

 $(\mathbf{i})$ 

프롬프트에 노드 이름을 입력하고 로그인 프롬프트에서 노드 이름을 입력하는 사이에 노드는 몇 번 재부팅하여 환경 변수를 복원하고, 시스템의 카드의 펌웨어를 업데이트하고, 다른 ONTAP 업데이트를 수행합니다.

## 노드2 설치를 확인합니다

교체 시스템 모듈을 사용하여 node2 설치를 확인해야 합니다. 물리적 포트는 변경되지 않으므로 이전 노드 2에서 교체 노드 2로 물리적 포트를 매핑할 필요가 없습니다.

이 작업에 대해

교체 시스템 모듈을 사용하여 노드 1을 부팅한 후 올바르게 설치되었는지 확인합니다. 노드 2가 쿼럼에 참가할 때까지 기다린 다음 컨트롤러 교체 작업을 다시 시작해야 합니다.

절차의 이 시점에서 노드 2가 쿼럼에 조인되는 동안 작업이 일시 중지됩니다.

단계

1. 노드 2가 쿼럼에 연결되었는지 확인합니다.

cluster show -node node2 -fields health

의 출력입니다 health 필드는 이어야 합니다 true.

2. 노드 2가 노드 1과 동일한 클러스터의 일부이고 정상 상태인지 확인합니다.

cluster show

3. 고급 권한 모드로 전환:

set advanced

 컨트롤러 교체 작업의 상태를 확인하고 해당 상태가 노드 2가 중지되기 전의 일시 중지 상태와 동일한지 확인하여 새 컨트롤러 설치 및 케이블 이동에 대한 물리적 작업을 수행합니다.

system controller replace show

system controller replace show-details

5. 컨트롤러 교체 작업을 재개합니다.

system controller replace resume

6. 컨트롤러 교체 작업이 중재를 위해 다음 메시지와 함께 일시 중지됩니다.

Cluster::\*> system controller replace show Node Status Error-Action \_\_\_\_\_ -----Paused-for-intervention Follow the instructions given Node2 in Step Details Nodel None Step Details: \_\_\_\_\_ To complete the Network Reachability task, the ONTAP network configuration must be manually adjusted to match the new physical network configuration of the hardware. This includes: 1. Re-create the interface group, if needed, before restoring VLANs. For detailed commands and instructions, refer to the "Re-creating VLANs, ifgrps, and broadcast domains" section of the upgrade controller hardware guide for the ONTAP version running on the new controllers. 2. Run the command "cluster controller-replacement network displacedvlans show" to check if any VLAN is displaced. 3. If any VLAN is displaced, run the command "cluster controllerreplacement network displaced-vlans restore" to restore the VLAN on the desired port. 2 entries were displayed.

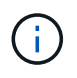

이 절차에서 section\_re-creating vLANs, ifgrp, broadcast domain\_이 node2\_의 \_Restore 네트워크 구성 으로 변경되었습니다.

7. 컨트롤러 교체가 일시 중지 상태인 경우 로 진행합니다 노드2에서 네트워크 구성을 복원합니다.

노드2에서 네트워크 구성을 복원합니다

노드 2가 쿼럼에 있고 노드 1과 통신할 수 있는지 확인한 후 노드 1의 VLAN, 인터페이스 그룹 및 브로드캐스트 도메인이 노드 2에 표시되는지 확인합니다. 또한 모든 node2 네트워크 포트가 올바른 브로드캐스트 도메인에 구성되어 있는지 확인합니다.

### 이 작업에 대해

VLAN, 인터페이스 그룹 및 브로드캐스트 도메인을 만들고 다시 만드는 방법에 대한 자세한 내용은 을 참조하십시오 "참조" 를 눌러 \_Network Management\_content에 연결합니다.

### 단계

1. 업그레이드된 노드 2에 있는 모든 물리적 포트 나열:

network port show -node node2

노드의 모든 물리적 네트워크 포트, VLAN 포트 및 인터페이스 그룹 포트가 표시됩니다. 이 출력에서 로 이동된 모든 물리적 포트를 볼 수 있습니다 Cluster ONTAP에 의한 브로드캐스트 도메인. 이 출력을 사용하면 인터페이스 그룹 구성원 포트, VLAN 기본 포트 또는 LIF 호스팅을 위한 독립 실행형 물리적 포트로 사용할 포트를 쉽게 결정할 수 있습니다.

2. 클러스터의 브로드캐스트 도메인을 나열합니다.

network port broadcast-domain show

3. 노드 2의 모든 포트에 대한 네트워크 포트 도달 가능 여부 나열:

network port reachability show -node node2

다음 예제와 유사한 출력이 표시됩니다. 포트 및 브로드캐스트 이름은 다양합니다.

| Cluster::<br>Node<br>Status | *> networ<br>Port | k port reachability show -node local<br>Expected Reachability | Reachability    |
|-----------------------------|-------------------|---------------------------------------------------------------|-----------------|
|                             |                   |                                                               |                 |
| Node2                       |                   |                                                               |                 |
|                             | eOM               | Default:Mgmt                                                  | no-reachability |
|                             | e10a              | Default:Default-3                                             | ok              |
|                             | e10b              | Default:Default-4                                             | ok              |
|                             | ella              | Cluster:Cluster                                               | no-reachability |
|                             | ellb              | Cluster:Cluster                                               | no-reachability |
|                             | el1c              | -                                                             | no-reachability |
|                             | elld              | -                                                             | no-reachability |
|                             | e2a               | Default:Default-1                                             | ok              |
|                             | e2b               | Default:Default-2                                             | ok              |
|                             | e9a               | Default:Default                                               | no-reachability |
|                             | e9b               | Default:Default                                               | no-reachability |
|                             | e9c               | Default:Default                                               | no-reachability |
|                             | e9d               | Default:Default                                               | no-reachability |
| 13 entrie                   | s were di         | splayed.                                                      |                 |

앞의 예제에서 노드 2는 컨트롤러 교체 후 쿼럼(quorum)으로 부팅되고 조인되었습니다. 여기에는 연결 기능이 없고 연결 가능성 검사를 대기 중인 여러 포트가 있습니다.

 [[restore\_node2\_step4] 노드 2의 각 포트에 대한 연결 상태를 이외의 다른 연결 상태로 복구합니다 ok 다음 명령을 사용하여 다음 순서로 명령을 실행합니다.

network port reachability repair -node node\_name -port port\_name

a. 물리적 포트

b. VLAN 포트

다음과 같은 출력이 표시됩니다.

Cluster ::> reachability repair -node node2 -port e9d

Warning: Repairing port "node2:e9d" may cause it to move into a different broadcast domain, which can cause LIFs to be re-homed away from the port. Are you sure you want to continue? {y|n}:

이전 예에 표시된 것처럼, 현재 위치한 브로드캐스트 도메인의 도달 가능성 상태와 다를 수 있는 도달 가능성 상태의 포트에 대해 경고 메시지가 표시될 것입니다. 포트의 연결을 검토하고 응답합니다 y 또는 n 있습니다.

모든 물리적 포트에 예상되는 도달 능력이 있는지 확인합니다.

network port reachability show

도달 가능성 복구가 수행되면 ONTAP는 포트를 올바른 브로드캐스트 도메인에 배치하려고 시도합니다. 그러나 포트의 도달 가능 여부를 확인할 수 없고 기존 브로드캐스트 도메인에 속하지 않는 경우 ONTAP는 이러한 포트에 대한 새 브로드캐스트 도메인을 만듭니다.

5. 포트 도달 가능성 확인:

network port reachability show

모든 포트가 올바르게 구성되고 올바른 브로드캐스트 도메인에 추가되면 가 network port reachability show 명령은 의 도달 가능성 상태를 보고해야 합니다 ok 연결된 모든 포트에 대해 및 상태를 로 표시합니다 no-reachability 물리적 연결이 없는 포트의 경우 이 두 포트가 아닌 다른 상태를 보고하는 포트가 있는 경우 의 지침에 따라 연결 가능성 복구를 수행하고 브로드캐스트 도메인에서 포트를 추가 또는 제거합니다 4단계.

6. 모든 포트가 브로드캐스트 도메인에 배치되었는지 확인합니다.

network port show

7. 브로드캐스트 도메인의 모든 포트에 올바른 MTU(Maximum Transmission Unit)가 구성되어 있는지 확인합니다.

network port broadcast-domain show

- 8. 다음 단계를 사용하여 복원해야 하는 SVM 및 LIF 홈 포트(있는 경우)를 지정하여 LIF 홈 포트를 복원합니다.
  - a. 대체된 LIF를 나열합니다.

displaced-interface show

b. LIF 홈 노드 및 홈 포트를 복원합니다.

displaced-interface restore-home-node -node node\_name -vserver vserver\_name
-lif-name LIF name

9. 모든 LIF에 홈 포트가 있고 관리상 작동하는지 확인합니다.

network interface show -fields home-port, status-admin

노드 2에서 키 관리자 구성을 복원합니다

NetApp Aggregate Encryption(NAE) 또는 NetApp Volume Encryption(NVE)을 사용하여 업그레이드 중인 시스템의 볼륨을 암호화하는 경우 암호화 구성을 새 노드와 동기화해야 합니다. Key-Manager를 다시 동기화하지 않는 경우 ARL을 사용하여 node2 애그리게이트를 업그레이드된 node1에서 업그레이드된 node2로 재배치할 때, node2에 암호화된 볼륨 및 애그리게이트를 온라인으로 전환하는 데 필요한 암호화 키가 없으므로 장애가 발생할 수 있습니다.

이 작업에 대해

다음 단계를 수행하여 암호화 구성을 새 노드에 동기화합니다.

단계

1. 노드 2에서 다음 명령을 실행합니다.

security key-manager onboard sync

2. 데이터 애그리게이트를 재배치하기 전에 SVM-KEK 키가 노드 2에서 "true"로 복원되는지 확인합니다.

```
::> security key-manager key query -node node2 -fields restored -key -type SVM-KEK
```

예

루트 이외의 애그리게이트 및 NAS 데이터 LIF를 노드 2로 다시 이동합니다

노드 2의 네트워크 구성을 확인하고 노드 1에서 노드 2로 애그리게이트를 재배치된 후에는 노드 1에 있는 노드 2에 속하는 NAS 데이터 LIF가 노드 1에서 노드 2로 재배치되어 있는지 확인합니다. 또한 노드 2에 SAN LIF가 존재하는지 확인해야 합니다.

이 작업에 대해

원격 LIF는 업그레이드 절차 중에 SAN LUN의 트래픽을 처리합니다. 업그레이드 중에 클러스터 또는 서비스 상태를 위해 SAN LIF를 이동할 필요가 없습니다. SAN LIF는 새 포트에 매핑되지 않으면 이동하지 않습니다. 노드2를 온라인으로 전환하는 경우 LIF가 정상 작동하는지, 해당 포트에 있는지 확인해야 합니다. 단계

1. 재배치 작업 재개:

system controller replace resume

시스템은 다음 작업을 수행합니다.

- · 클러스터 쿼럼 검사
- <sup>•</sup> 시스템 ID 확인
- 이미지 버전 확인
- 대상 플랫폼 확인
- 네트워크 도달 가능성 확인

이 단계에서 네트워크 도달 가능성 점검에서 작업이 일시 중지됩니다.

2. 재배치 작업 재개:

system controller replace resume

시스템에서 다음 검사를 수행합니다.

- 클러스터 상태 점검
- <sup>•</sup> 클러스터 LIF 상태 점검

이러한 확인을 수행한 후 시스템에서는 루트가 아닌 애그리게이트와 NAS 데이터 LIF를 노드 2로 재배치하고 현재 교체 컨트롤러에서 실행되고 있습니다.

리소스 재배치가 완료된 후 컨트롤러 교체 작업이 일시 중지됩니다.

3. 애그리게이트 재배치 및 NAS 데이터 LIF 이동 작업의 상태를 확인합니다.

system controller replace show-details

컨트롤러 교체 절차가 일시 중지된 경우 오류를 확인하고 수정한 다음 문제를 해결하십시오 resume 를 눌러 작업을 계속합니다.

4. 필요한 경우 교체된 LIF를 복원하여 되돌리십시오. 교체된 LIF 나열:

cluster controller-replacement network displaced-interface show

LIF가 대체된 경우 홈 노드를 노드 2로 다시 복원합니다.

cluster controller-replacement network displaced-interface restore-home-node

5. 작업을 재개하여 시스템에서 필요한 사후 검사를 수행하도록 합니다.

system controller replace resume

시스템은 다음과 같은 사후 검사를 수행합니다.

- · 클러스터 쿼럼 검사
- <sup>•</sup> 클러스터 상태 점검
- <sup>•</sup> 재구성 검사를 집계합니다
- <sup>•</sup> 집계 상태 확인
- ° 디스크 상태 점검
- <sup>•</sup> 클러스터 LIF 상태 점검
- · 볼륨 확인

# 7단계. 업그레이드를 완료합니다

## 개요

7단계에서는 새 노드가 올바르게 설정되었는지 확인하고, 새 노드가 암호화를 사용하도록 설정된 경우 스토리지 암호화 또는 NetApp 볼륨 암호화를 구성하고 설정합니다. 또한 이전 노드의 사용을 중지하고 SnapMirror 작업을 다시 시작해야 합니다.

단계

- 1. "KMIP 서버를 사용하여 인증 관리"
- 2. "새 컨트롤러가 올바르게 설정되었는지 확인합니다"
- 3. "새 컨트롤러 모듈에서 스토리지 암호화를 설정합니다"
- 4. "새 컨트롤러 모듈에 NetApp 볼륨 또는 애그리게이트 암호화를 설정합니다"
- 5. "기존 시스템을 폐기합니다"
- 6. "SnapMirror 작업을 재개합니다"

KMIP 서버를 사용하여 인증 관리

ONTAP 9.10.1부터 KMIP(Key Management Interoperability Protocol) 서버를 사용하여 인증 키를 관리할 수 있습니다.

단계

1. 새 컨트롤러 추가:

security key-manager external enable

2. 키 관리자 추가:

security key-manager external add-servers -key-servers
key\_management\_server\_ip\_address

3. 키 관리 서버가 구성되어 있고 클러스터의 모든 노드에서 사용할 수 있는지 확인합니다.

security key-manager external show-status

4. 연결된 모든 키 관리 서버에서 새 노드로 인증 키를 복원합니다.

security key-manager external restore -node new controller name

## 새 컨트롤러가 올바르게 설정되었는지 확인합니다

올바른 설정을 확인하려면 HA 쌍이 설정되었는지 확인합니다. 또한 노드 1과 노드 2가 서로의 스토리지에 액세스할 수 있고 클러스터의 다른 노드에 속하는 데이터 LIF가 소유하지 않는지 확인합니다. 또한 모든 데이터 애그리게이트가 올바른 홈 노드에 있고 두 노드의 볼륨이 온라인 상태인지 확인합니다. 새 노드 중 하나에 통합 대상 어댑터가 있는 경우 포트 구성을 복원해야 하며 어댑터 사용을 변경해야 할 수도 있습니다.

단계

- 1. 노드 2의 사후 검사를 수행한 후 노드 2 클러스터에 대한 스토리지 페일오버 및 클러스터 HA 쌍이 설정됩니다. 작업이 완료되면 두 노드가 완료된 것으로 표시되고 시스템에서 일부 정리 작업을 수행합니다.
- 2. 스토리지 페일오버가 설정되었는지 확인합니다.

storage failover show

다음 예에서는 스토리지 페일오버가 설정된 경우의 명령 출력을 보여 줍니다.

| cluster::> storage failover show |                                                 |                                                                                       |  |
|----------------------------------|-------------------------------------------------|---------------------------------------------------------------------------------------|--|
|                                  | Takeover                                        |                                                                                       |  |
| Partner                          | Possible                                        | State Description                                                                     |  |
|                                  |                                                 |                                                                                       |  |
| node2                            | true                                            | Connected to node2                                                                    |  |
| node1                            | true                                            | Connected to node1                                                                    |  |
|                                  | storage failov<br>Partner<br><br>node2<br>node1 | storage failover show<br>Takeover<br>Partner Possible<br><br>node2 true<br>node1 true |  |

3. 다음 명령을 사용하여 출력을 검사하여 node1과 node2가 같은 클러스터에 속해 있는지 확인합니다.

cluster show

다음 명령을 사용하여 출력을 검사하여 node1과 node2가 서로의 스토리지에 액세스할 수 있는지 확인합니다.

storage failover show -fields local-missing-disks, partner-missing-disks

5. 다음 명령을 사용하여 노드 1과 노드 2가 클러스터의 다른 노드에 의해 소유된 데이터 LIF를 소유 및 확인하지 않습니다.

network interface show

노드 1이나 노드 2가 클러스터의 다른 노드에 의해 소유된 데이터 LIF를 소유하지 않은 경우 데이터 LIF를 홈 소유자에게 되돌리십시오.

network interface revert

6. 애그리게이트가 해당 홈 노드에 의해 소유되는지 확인합니다.

storage aggregate show -owner-name node1

storage aggregate show -owner-name node2

볼륨이 오프라인 상태인지 확인합니다.

volume show -node node1 -state offline
volume show -node node2 -state offline

 오프라인 상태인 볼륨이 있으면 섹션에서 캡처한 오프라인 볼륨 목록과 비교합니다 "업그레이드할 노드를 준비합니다"을 사용하여 각 볼륨에 대해 다음 명령을 사용하여 필요에 따라 오프라인 볼륨을 온라인으로 전환합니다.

volume online -vserver vserver name -volume volume name

9. 각 노드에 대해 다음 명령을 사용하여 새 노드에 대한 새 라이센스를 설치합니다.

system license add -license-code license code, license code, license code...

license-code 매개변수는 28개의 대문자 알파벳 문자 키 목록을 허용합니다. 한 번에 하나의 라이센스를 추가하거나 한 번에 여러 라이센스를 추가하여 각 라이센스 키를 쉼표로 분리할 수 있습니다.

10. 다음 명령 중 하나를 사용하여 원래 노드에서 이전 라이센스를 모두 제거합니다.

system license clean-up -unused -expired

system license delete -serial-number node\_serial\_number -package
licensable package

<sup>•</sup> 만료된 모든 라이센스 삭제:

system license clean-up -expired

<sup>•</sup> 사용하지 않는 모든 라이센스 삭제:

system license clean-up -unused

노드에서 다음 명령을 사용하여 클러스터에서 특정 라이센스를 삭제합니다.

```
system license delete -serial-number node1_serial_number -package *
system license delete -serial-number node2_serial_number -package *
```

다음 출력이 표시됩니다.

```
Warning: The following licenses will be removed:
<list of each installed package>
Do you want to continue? {y|n}: y
```

를 입력합니다 y 모든 패키지를 제거합니다.

11. 다음 명령을 사용하여 출력을 검사하여 라이센스가 올바르게 설치되었는지 확인합니다.

system license show

출력을 에서 캡처한 출력과 비교할 수 있습니다 "업그레이드할 노드를 준비합니다" 섹션을 참조하십시오.

12. 구성에 자체 암호화 드라이브가 사용되고 있고 를 설정한 경우 kmip.init.maxwait 변수 대상 off (예: 교체 시스템 모듈이 있는 Boot node2에서 , "1단계"), 변수를 설정 해제해야 합니다.

set diag; systemshell -node node\_name -command sudo kenv -u -p
kmip.init.maxwait

13. 두 노드에서 다음 명령을 사용하여 SP를 구성합니다.

system service-processor network modify -node node name

을 참조하십시오 "참조" SP 및 \_ONTAP 9 명령에 대한 자세한 내용은 \_시스템 관리 참조\_에 대한 링크를 참조하십시오. 시스템에 대한 자세한 내용은 수동 페이지 참조\_를 참조하십시오 service-processor network modify 명령.

14. 새 노드에서 스위치가 없는 클러스터를 설정하려면 을 참조하십시오 "참조" \_NetApp Support 사이트\_에 연결하고 스위치가 없는 2노드 클러스터로 전환 \_ 의 지침을 따르십시오.

작업을 마친 후

노드 1과 노드 2에서 스토리지 암호화가 설정된 경우 섹션을 완료합니다 "새 컨트롤러 모듈에서 스토리지 암호화를 설정합니다". 그렇지 않으면 섹션을 완료합니다 "기존 시스템을 폐기합니다".

새 컨트롤러 모듈에서 스토리지 암호화를 설정합니다

교체된 컨트롤러 또는 새 컨트롤러의 HA 파트너가 Storage Encryption을 사용하는 경우, SSL 인증서 설치 및 키 관리 서버 설정을 포함하여 Storage Encryption에 대한 새 컨트롤러 모듈을 구성해야 합니다.

### 이 작업에 대해

이 절차에는 새 컨트롤러 모듈에서 수행되는 단계가 포함됩니다. 올바른 노드에 명령을 입력해야 합니다.

단계

1. 키 관리 서버를 계속 사용할 수 있는지, 해당 상태 및 인증 키 정보를 확인합니다.

security key-manager external show-status

security key-manager onboard show-backup

- 2. 이전 단계에 나열된 키 관리 서버를 새 컨트롤러의 키 관리 서버 목록에 추가합니다.
  - a. 키 관리 서버를 추가합니다.

security key-manager external add-servers -key-servers
key\_management\_server\_ip\_address

b. 나열된 각 키 관리 서버에 대해 이전 단계를 반복합니다. 최대 4개의 키 관리 서버를 연결할 수 있습니다.

c. 키 관리 서버가 성공적으로 추가되었는지 확인합니다.

security key-manager external show

3. 새 컨트롤러 모듈에서 키 관리 설정 마법사를 실행하여 키 관리 서버를 설정하고 설치합니다.

기존 컨트롤러 모듈에 설치된 것과 동일한 키 관리 서버를 설치해야 합니다.

a. 새 노드에서 키 관리 서버 설정 마법사를 시작합니다.

security key-manager external enable

- b. 마법사의 단계를 완료하여 키 관리 서버를 구성합니다.
- 4. 연결된 모든 키 관리 서버에서 새 노드로 인증 키 복원:

security key-manager external restore -node new\_controller\_name

새 컨트롤러 모듈에 NetApp 볼륨 또는 애그리게이트 암호화를 설정합니다

새 컨트롤러의 교체된 컨트롤러 또는 고가용성(HA) 파트너가 NetApp Volume Encryption(NVE) 또는 NetApp Aggregate Encryption(NAE)을 사용하는 경우, NVE 또는 NAE에 새 컨트롤러 모듈을 구성해야 합니다.

이 작업에 대해

이 절차에는 새 컨트롤러 모듈에서 수행되는 단계가 포함됩니다. 올바른 노드에 명령을 입력해야 합니다.

작업을 마친 후 인증 키를 사용할 수 없거나 EKM 서버에 연결할 수 없어 볼륨이 오프라인 상태가 되었는지 확인합니다. 를 사용하여

자세한 내용은 기술 자료 문서를 참조하십시오 "ONTAP 부팅 메뉴에서 외부 키 관리자 서버 구성을 복원하는 방법".

이 명령을 실행하면 OKM 암호가 필요합니다

4. 연결된 모든 키 관리 서버에서 새 노드로 인증 키 복원:

security key-manager external restore

b. 마법사의 단계를 완료하여 키 관리 서버를 구성합니다.

a. 새 노드에서 키 관리 서버 설정 마법사를 시작합니다.

security key-manager external enable

기존 컨트롤러 모듈에 설치된 것과 동일한 키 관리 서버를 설치해야 합니다.

3. 새 컨트롤러 모듈에서 키 관리 설정 마법사를 실행하여 키 관리 서버를 설정하고 설치합니다.

security key-manager external show

c. 키 관리 서버가 성공적으로 추가되었는지 확인합니다.

key management server ip address

b. 나열된 각 키 관리 서버에 대해 이전 단계를 반복합니다. 최대 4개의 키 관리 서버를 연결할 수 있습니다.

a. 키 관리 서버를 추가합니다. security key-manager external add-servers -key-servers

security key-manager key query -node node 2. 이전 단계에 나열된 키 관리 서버를 새 컨트롤러의 키 관리 서버 목록에 추가합니다.

1. 키 관리 서버를 계속 사용할 수 있는지, 해당 상태 및 인증 키 정보를 확인합니다.

External Key Management를 사용하여 NVE 또는 NAE를 구성합니다. 단계

Onboard Key Manager를 사용하여 NVE 또는 NAE를 구성합니다.

1. 연결된 모든 키 관리 서버에서 새 노드로 인증 키 복원;

security key-manager onboard sync

단계

Onboard Key Manager(온보드 키 관리자

외부 키 관리

해당 볼륨을 다시 온라인 상태로 전환합니다 volume online 명령.

작업을 마친 후

인증 키를 사용할 수 없거나 외부 키 관리 서버에 연결할 수 없어 오프라인 상태인 볼륨이 있는지 확인합니다. 를 사용하여 해당 볼륨을 다시 온라인 상태로 전환합니다 volume online 명령.

기존 시스템을 폐기합니다

업그레이드한 후 NetApp Support 사이트를 통해 기존 시스템의 사용을 중단할 수 있습니다. 시스템을 폐기하면 NetApp이 시스템이 더 이상 작동하지 않으며 지원 데이터베이스에서 제거된다는 것을 알려줍니다.

단계

1. 을 참조하십시오 "참조" 를 눌러 \_NetApp Support 사이트\_에 연결하고 로그인합니다.

2. 메뉴에서 \* 제품 > 내 제품 \* 을 선택합니다.

3. 설치된 시스템 보기 \* 페이지에서 시스템에 대한 정보를 표시하는 데 사용할 \* 선택 기준 \* 을 선택합니다.

다음 중 하나를 선택하여 시스템을 찾을 수 있습니다.

· 일련 번호(장치 뒷면에 있음)

<sup>•</sup> 내 위치의 일련 번호입니다

4. Go! \* 를 선택합니다

표에는 일련 번호를 포함한 클러스터 정보가 표시됩니다.

5. 테이블에서 클러스터를 찾고 제품 도구 세트 드롭다운 메뉴에서 \* 이 시스템 사용 중지 \* 를 선택합니다.

## SnapMirror 작업을 재개합니다

업그레이드하기 전에 중지된 SnapMirror 전송을 다시 시작하고 SnapMirror 관계를 다시 시작할 수 있습니다. 업그레이드가 완료된 후 업데이트가 일정에 따라 진행되고 있습니다.

단계

1. 대상에서 SnapMirror 상태를 확인합니다.

snapmirror show

2. SnapMirror 관계 재개:

snapmirror resume -destination-vserver vserver\_name

# 문제 해결

### 문제 해결

노드 쌍을 업그레이드하는 동안 장애가 발생할 수 있습니다. 노드가 충돌하거나 애그리게이트가

재배치되지 않거나 LIF가 마이그레이션되지 않을 수 있습니다. 장애 원인 및 해결 방법은 업그레이드 절차 중 장애가 발생한 시기에 따라 다릅니다.

섹션의 절차의 각 단계를 설명하는 표를 참조하십시오 "ARL 업그레이드 개요". 발생할 수 있는 오류에 대한 정보는 절차의 단계별로 나열됩니다.

애그리게이트 재배치 실패

업그레이드 중에 ARL(Aggregate relocation)이 다른 지점에서 실패할 수 있습니다.

애그리게이트 재배치 실패 여부를 확인합니다

절차 중에 ARL은 2단계, 3단계 또는 5단계에서 실패할 수 있습니다.

단계

1. 다음 명령을 입력하고 출력을 검사합니다.

storage aggregate relocation show

를 클릭합니다 storage aggregate relocation show 명령을 실행하면 성공적으로 재배치된 애그리게이트와 재배치되지 않은 애그리게이트가 장애 원인과 함께 표시됩니다.

- 2. 콘솔에 EMS 메시지가 있는지 확인합니다.
- 3. 다음 작업 중 하나를 수행합니다.
  - 의 출력에 따라 적절한 수정 조치를 수행합니다 storage aggregate relocation show 명령어와 EMS
     메시지 출력
  - 를 사용하여 Aggregate 또는 Aggregate를 강제로 재배치할 수 있습니다 override-vetoes 옵션 또는 을 선택합니다 override-destination-checks 의 옵션 storage aggregate relocation start 명령.

에 대한 자세한 내용은 를 참조하십시오 storage aggregate relocation start, override-vetoes, 및 override-destination-checks 옵션을 보려면 을 참조하십시오 "참조" \_ONTAP 9 명령에 연결하려면 수동 페이지 참조 \_.

노드 1의 원래 애그리게이트는 업그레이드 완료 후 노드 2가 소유합니다

업그레이드 절차를 마치면 노드 1이 원래 노드 1을 홈 노드로 사용했던 새로운 애그리게이트 홈 노드가 됩니다. 업그레이드 후에 재배치할 수 있습니다.

이 작업에 대해

다음과 같은 상황에서 Aggregate는 노드 2를 노드 1이 아닌 홈 노드로 올바르게 재배치할 수 없습니다.

• 3단계에서는 애그리게이트를 노드 2에서 노드 1로 재배치합니다.

재배치되는 일부 애그리게이트는 노드 1을 홈 노드로 사용합니다. 예를 들어, 이러한 집계를 aggr\_node\_1이라고 할 수 있습니다. 3단계 중에 aggr\_node\_1의 재배치가 실패하고 재배치를 강제 적용할 수 없는 경우 해당 애그리게이트는 노드 2에 남겨집니다.

• 4단계 후 노드 2를 새 시스템 모듈로 교체합니다.

노드 2가 교체되면 노드 1이 노드 2가 아닌 홈 노드로 온라인 상태가 됩니다.

스토리지 페일오버를 사용하도록 설정한 후 6단계 이후에 잘못된 소유권 문제를 해결하려면 다음 단계를 수행하십시오.

단계

1. 애그리게이트 목록 가져오기:

storage aggregate show -nodes node2 -is-home true

올바르게 재배치되지 않은 애그리게이트를 확인하려면 섹션에서 가져온 노드 1의 홈 소유자가 있는 애그리게이트 목록을 참조하십시오 "업그레이드할 노드를 준비합니다" 그런 다음 위의 명령의 출력과 비교합니다.

- 2. 1단계의 출력과 섹션에서 node1에 대해 캡처한 출력을 비교합니다 "업그레이드할 노드를 준비합니다" 그리고 올바르게 재배치되지 않은 모든 애그리게이트를 확인할 수 있습니다.
- 3. 노드 2의 왼쪽에 있는 애그리게이트를 재배치합니다.

storage aggregate relocation start -node node2 -aggr aggr\_node\_1 -destination
node1

이 재배치 작업 중에 -ndo-controller-upgrade 매개 변수를 사용하지 마십시오.

4. 노드 1이 이제 애그리게이트의 홈 소유자가 되는지 확인합니다.

storage aggregate show -aggregate aggr1, aggr2, aggr3 ... -fields home-name

aggr1, aggr2, aggr3... 노드 1을 원래 홈 소유자로 사용한 Aggregate 목록입니다.

노드 1이 홈 소유자로 없는 애그리게이트는 3단계의 동일한 재배치 명령을 사용하여 노드 1로 재배치할 수 있습니다.

재부팅, 패닉 또는 전원 껐다 켜기

업그레이드 단계가 서로 다를 경우 시스템이 충돌하여 재부팅, 패닉 또는 전원 사이클을 수행할 수 있습니다.

이러한 문제의 해결 방법은 발생 시기에 따라 다릅니다.

사전 점검 단계 중에 재부팅, 패닉 또는 전원 사이클을 실행할 수 있습니다

HA 쌍의 사전 검사 단계가 계속 설정되기 전에 노드 1 또는 노드 2가 충돌합니다

사전 점검 단계 전에 노드 1이나 노드 2에 장애가 발생하면 이전에 애그리게이트를 재배치할 수 없으며 HA 쌍 구성이 아직 설정되어 있는 것입니다.

이 작업에 대해

테이크오버 및 반환이 정상적으로 진행될 수 있습니다.

단계

1. 시스템에서 실행할 수 있는 EMS 메시지가 콘솔에 있는지 확인하고 권장되는 교정 조치를 취하십시오.

2. 노드 쌍 업그레이드 절차를 계속 진행합니다.

첫 번째 리소스 릴리즈 단계에서 재부팅, 패닉 또는 전원을 껐다 켭니다

HA 쌍이 여전히 활성화된 첫 번째 리소스 릴리즈 단계에서 노드 1이 충돌합니다

일부 또는 모든 애그리게이트가 노드 1에서 노드 2로 재배치되었지만, HA 페어는 계속 사용하도록 설정되었습니다. 노드 2는 노드 1의 루트 볼륨과 재배치되지 않은 모든 루트 애그리게이트를 차지합니다.

이 작업에 대해

재배치된 애그리게이트의 소유권은 홈 소유자가 변경되지 않았기 때문에 이전된 비루트 애그리게이트의 소유권과 동일합니다.

노드 1이 에 들어갈 때 waiting for giveback 노드 2에서는 노드 1이 아닌 모든 애그리게이트를 제공합니다.

단계

- 노드 1을 부팅한 후 노드 1의 모든 비루트 애그리게이트가 노드 1로 다시 이동했습니다. 노드 1에서 노드 2로 애그리게이트를 수동으로 재구성해야 합니다. storage aggregate relocation start -node nodel -destination node2 -aggregate -list \* -ndocontroller-upgrade true
- 2. 노드 쌍 업그레이드 절차를 계속 진행합니다.

HA 쌍을 사용하지 않도록 설정한 상태에서 첫 번째 리소스 릴리즈 단계에서 노드 1이 충돌합니다

노드 2는 인수되지 않지만, 모든 비루트 애그리게이트에서 데이터를 계속 제공합니다.

단계

1. 노드1을 불러옵니다.

2. 노드 쌍 업그레이드 절차를 계속 진행합니다.

HA 쌍이 여전히 활성화된 첫 번째 리소스 릴리즈 단계에서는 노드 2에 장애가 발생합니다

노드 1은 해당 애그리게이트의 일부 또는 전부를 노드 2로 재배치했습니다. HA 쌍이 설정되었습니다.

이 작업에 대해

노드 1은 노드 2에 재배치된 자체 애그리게이트뿐만 아니라 노드 2에 모두 적용됩니다. 노드 2가 부팅되면 애그리게이트 재배치가 자동으로 완료됩니다.

### 단계

1. 노드2를 위로 올립니다.

2. 노드 쌍 업그레이드 절차를 계속 진행합니다.

첫 번째 리소스 릴리즈 단계와 HA 쌍이 사용되지 않도록 설정된 후에 노드 2가 충돌합니다

노드 1이 적용되지 않습니다.

단계

1. 노드2를 위로 올립니다.

노드 2가 부팅되는 동안 모든 애그리게이트에 대해 클라이언트 중단이 발생합니다.

2. 나머지 노드 쌍 업그레이드 절차를 계속 진행합니다.

첫 번째 검증 단계에서 재부팅, 패닉 또는 전원 사이클을 실행할 수 있습니다

HA 쌍이 비활성화된 첫 번째 검증 단계에서 노드 2가 충돌합니다

HA 쌍이 이미 사용되지 않도록 설정되어 있으므로 노드 1에서 노드 2가 충돌한 후 노드 1이 작업을 인수하지 않습니다.

단계

1. 노드2를 위로 올립니다.

노드 2가 부팅되는 동안 모든 애그리게이트에 대해 클라이언트 중단이 발생합니다.

2. 노드 쌍 업그레이드 절차를 계속 진행합니다.

HA 쌍이 비활성화된 첫 번째 검증 단계에서 노드 1이 충돌합니다

노드 2는 인수되지 않지만, 모든 비루트 애그리게이트에서 데이터를 계속 제공합니다.

단계

1. 노드1을 불러옵니다.

2. 노드 쌍 업그레이드 절차를 계속 진행합니다.

첫 번째 리소스-다시 찾기 단계 중에 재부팅, 패닉 또는 전원 사이클을 실행할 수 있습니다.

집계 재배치 중에 첫 번째 리소스-다시 찾기 단계 중에 노드 2가 충돌합니다

노드 2는 일부 또는 모든 해당 애그리게이트를 노드 1에서 노드 1로 재배치했습니다. 노드 1은 재배치된 애그리게이트의 데이터를 제공합니다. HA 쌍이 비활성화되므로 테이크오버가 없습니다.

이 작업에 대해

재배치되지 않은 애그리게이트에는 클라이언트 운영 중단이 있습니다. 노드 2를 부팅할 때 노드 1의 애그리게이트는 노드 1로 재배치됩니다.

#### 단계

1. 노드2를 위로 올립니다.

2. 노드 쌍 업그레이드 절차를 계속 진행합니다.

Aggregate 재배치 중 첫 번째 리소스-다시 찾기 단계에서 노드 1이 충돌합니다

노드 2가 애그리게이트를 노드 1로 재배치하는 동안 노드 1이 충돌하면 노드 1이 부팅된 후에도 작업이 계속됩니다.

이 작업에 대해

노드 2는 계속해서 나머지 애그리게이트를 제공하지만, 노드 1에 이미 재배치된 애그리게이트는 노드 1이 부팅되는 동안 클라이언트 중단을 겪게 됩니다.

단계

1. 노드1을 불러옵니다.

2. 컨트롤러 업그레이드를 계속합니다.

사후 검사 단계에서 재부팅, 패닉 또는 전원 사이클을 수행합니다

사후 검사 단계에서 노드 1 또는 노드 2가 충돌합니다

HA 쌍이 비활성화되므로 테이크오버가 불가능합니다. 재부팅된 노드에 속한 애그리게이트에는 클라이언트 중단이 있습니다.

단계

1. 노드를 불러옵니다.

2. 노드 쌍 업그레이드 절차를 계속 진행합니다.

두 번째 리소스 릴리즈 단계에서 재부팅, 패닉 또는 전원을 껐다 켭니다

두 번째 리소스 릴리즈 단계에서 노드 1이 충돌합니다

노드 2에서 애그리게이트를 재배치하는 동안 노드 1이 충돌하면 노드 1이 부팅된 후에도 작업이 계속됩니다.

이 작업에 대해

노드 2는 계속해서 나머지 애그리게이트를 지원하지만, 이미 노드 1에 재배치된 애그리게이트 및 노드 1의 자체 애그리게이트는 노드 1이 부팅되는 동안 클라이언트 운영 중단을 겪게 됩니다.

단계

- 1. 노드1을 불러옵니다.
- 2. 컨트롤러 업그레이드 절차를 계속 진행합니다.

두 번째 리소스 릴리즈 단계에서 노드 2가 충돌합니다

애그리게이트 재배치 중에 노드 2가 충돌하면 노드 2가 페일오버되지 않습니다.

이 작업에 대해

노드 1은 재배치된 애그리게이트를 계속 제공하지만 노드 2가 소유한 애그리게이트는 클라이언트 운영 중단을 겪게 됩니다.

### 단계

1. 노드2를 위로 올립니다.

2. 컨트롤러 업그레이드 절차를 계속 진행합니다.

두 번째 검증 단계에서 재부팅, 패닉 또는 전원 사이클을 실행할 수 있습니다

두 번째 검증 단계에서 노드 1이 충돌합니다

이 단계에서 노드 1이 충돌하면 HA 쌍이 이미 사용되지 않으므로 테이크오버가 발생하지 않습니다.

이 작업에 대해

노드 1이 재부팅될 때까지 모든 애그리게이트에서 클라이언트 장애가 발생했습니다.

단계

1. 노드1을 불러옵니다.

2. 노드 쌍 업그레이드 절차를 계속 진행합니다.

두 번째 검증 단계에서 노드 2가 충돌합니다

이 단계에서 노드 2가 충돌하면 테이크오버 발생하지 않습니다. 노드 1은 애그리게이트에서 데이터를 제공합니다.

이 작업에 대해

노드 2가 재부팅될 때까지 이미 재배치되었던 루트 이외의 애그리게이트는 운영 중단이 있습니다.

단계

1. 노드2를 위로 올립니다.

2. 노드 쌍 업그레이드 절차를 계속 진행합니다.

절차의 여러 단계에서 발생할 수 있는 문제입니다

절차의 여러 단계에서 일부 문제가 발생할 수 있습니다.

예기치 않은 "storage failover show" 명령 출력입니다

이 절차를 진행하는 동안 모든 데이터 애그리게이트를 호스팅하는 노드에서 장애가 발생했거나 실수로 재부팅된 경우 에 대한 예기치 않은 출력이 표시될 수 있습니다 storage failover show 재부팅, 패닉 또는 전원 껐다 켜기 전과 후에 명령을 실행합니다.

이 작업에 대해

에서 예기치 않은 출력이 표시될 수 있습니다 storage failover show 2단계, 3단계, 4단계 또는 5단계의 명령.

다음 예는 의 예상 출력을 보여줍니다 storage failover show 명령 모든 데이터 애그리게이트를 호스팅하는 노드에 재부팅 또는 패닉이 발생하지 않는 경우:

cluster::> storage failover show Takeover Node Partner Possible State Description -----\_\_\_\_\_ node1 node2 false Unknown node2 node1 false Node owns partner aggregates as part of the non-disruptive head upgrade procedure. Takeover is not possible: Storage failover is disabled.

다음 예제는 의 출력을 보여 줍니다 storage failover show 재부팅 또는 패닉 후 명령:
cluster::> storage failover show Takeover Node Possible State Description Partner \_\_\_\_\_ \_\_\_\_\_ node1 node2 \_ Unknown node2 Waiting for nodel, Partial giveback, Takeover node1 false is not possible: Storage failover is disabled

출력에 노드가 부분 반환 상태이고 스토리지 페일오버가 비활성화되었다고 하지만 이 메시지는 무시할 수 있습니다.

단계

별도의 조치가 필요하지 않습니다. 노드 쌍 업그레이드 절차를 계속 진행하십시오.

LIF 마이그레이션 실패

LIF를 마이그레이션한 후에는 2단계, 3단계 또는 5단계에서 마이그레이션한 후 온라인으로 전환되지 않을 수 있습니다.

#### 단계

1. 포트 MTU 크기가 소스 노드의 크기와 같은지 확인합니다.

예를 들어, 소스 노드에서 클러스터 포트 MTU 크기가 9000인 경우 대상 노드에서 9000이어야 합니다.

2. 포트의 물리적 상태가 인 경우 네트워크 케이블의 물리적 연결을 확인합니다 down.

# 참조

이 콘텐츠의 절차를 수행할 때 참조 콘텐츠를 참조하거나 참조 웹 사이트로 이동해야 할 수 있습니다.

- 참조 콘텐츠
- 참조 사이트

### 참조 콘텐츠

이 업그레이드와 관련된 내용은 아래 표에 나와 있습니다.

| 콘텐츠                                                          | 설명                                                                      |
|--------------------------------------------------------------|-------------------------------------------------------------------------|
| "CLI를 사용한 관리 개요"                                             | ONTAP 시스템 관리 방법, CLI 인터페이스 사용 방법, 클러스터에<br>액세스하는 방법, 노드 관리 방법 등을 설명합니다. |
| "클러스터 설정에 System Manager를<br>사용할지, ONTAP CLI를 사용할지<br>결정합니다" | ONTAP 설정 및 구성 방법에 대해 설명합니다.                                             |

| 콘텐츠                                 | 설명                                                                                                    |
|-------------------------------------|----------------------------------------------------------------------------------------------------|
| "CLI를 통한 디스크 및 애그리게이트 관리"           | 에서는 CLI를 사용하여 ONTAP 물리적 스토리지를 관리하는 방법에<br>대해 설명합니다. 이 장에서는 Aggregate를 생성, 확장 및 관리하는<br>방법, Flash Pool Aggregate를 사용하는 방법, 디스크 관리 방법 및<br>RAID 정책 관리 방법을 보여 줍니다. |
| "패브릭 연결 MetroCluster 설치 및 구성"       | 패브릭 구성에서 MetroCluster 하드웨어 및 소프트웨어 구성 요소를<br>설치하고 구성하는 방법에 대해 설명합니다.                                                                                            |
| "FlexArray 가상화 설치 요구 사항 및 참조<br>자료" | FlexArray 가상화 시스템에 대한 케이블 연결 지침 및 기타 정보를<br>제공합니다.                                                                                                    |
| "고가용성 관리"                           | 에서는 스토리지 페일오버 및 테이크오버/반환을 비롯하여 고가용성<br>클러스터 구성을 설치 및 관리하는 방법에 대해 설명합니다.                                                                                         |
| "CLI를 통한 논리적 스토리지 관리"               | 볼륨, FlexClone 볼륨, 파일 및 LUN을 사용하여 논리적 스토리지<br>리소스를 효율적으로 관리하는 방법에 대해 설명합니다. FlexCache<br>볼륨, 중복제거, 압축, Qtree, 할당량                                                |
| "MetroCluster 관리 및 재해 복구"           | 계획된 유지보수 작업 또는 재해 발생 시 MetroCluster 전환 및<br>스위치백 작업을 수행하는 방법에 대해 설명합니다.                                                                                         |
| "MetroCluster 업그레이드 및 확장"           | MetroCluster 구성에서 컨트롤러 및 스토리지 모델을 업그레이드하고,<br>MetroCluster FC에서 MetroCluster IP 구성으로 전환하고, 노드를<br>추가하여 MetroCluster 구성을 확장하는 절차를 제공합니다.                         |
| "네트워크 관리"                           | 클러스터에서 물리적 및 가상 네트워크 포트(VLAN 및 인터페이스<br>그룹), LIF, 라우팅 및 호스트 해상도 서비스를 구성 및 관리하는 방법,<br>로드 밸런싱으로 네트워크 트래픽을 최적화하는 방법 및 SNMP를<br>사용하여 클러스터를 모니터링하는 방법에 대해 설명합니다.    |
| "ONTAP 9.0 명령: 수동 페이지 참조"           | 지원되는 ONTAP 9.0 명령의 구문 및 사용법을 설명합니다.                                                                                                    |
| "ONTAP 9.1 명령: 수동 페이지 참조"           | 지원되는 ONTAP 9.1 명령의 구문 및 사용법을 설명합니다.                                                                                                    |
| "ONTAP 9.2 명령: 수동 페이지 참조"           | 지원되는 ONTAP 9.2 명령의 구문 및 사용에 대해 설명합니다.                                                                                                    |
| "ONTAP 9.3 명령: 수동 페이지 참조"           | 지원되는 ONTAP 9.3 명령의 구문 및 사용법을 설명합니다.                                                                                                    |
| "ONTAP 9.4 명령: 수동 페이지 참조"           | 지원되는 ONTAP 9.4 명령의 구문 및 사용법을 설명합니다.                                                                                                    |
| "ONTAP 9.5 명령: 수동 페이지 참조"           | 지원되는 ONTAP 9.5 명령의 구문 및 사용법을 설명합니다.                                                                                                    |
| "ONTAP 9.6 명령: 수동 페이지 참조"           | 지원되는 ONTAP 9.6 명령의 구문 및 사용법을 설명합니다.                                                                                                    |
| "ONTAP 9.7 명령: 수동 페이지 참조"           | 지원되는 ONTAP 9.7 명령의 구문 및 사용법을 설명합니다.                                                                                                    |
| "ONTAP 9.8 명령: 수동 페이지 참조"           | 지원되는 ONTAP 9.8 명령의 구문과 사용에 대해 설명합니다.                                                                                                    |
| "ONTAP 9.9.1 명령: 수동 페이지 참조"         | 지원되는 ONTAP 9.9.1 명령의 구문 및 사용법을 설명합니다.                                                                                                    |
| "ONTAP 9.10.1 명령: 수동 페이지 참조"        | 지원되는 ONTAP 9.10.1 명령에 대한 구문 및 사용법을 설명합니다.                                                                                                    |
| "CLI를 통한 SAN 관리"                    | iSCSI 및 FC 프로토콜을 사용하여 LUN, igroup 및 대상을 구성하고<br>관리하는 방법과 NVMe/FC 프로토콜을 사용하여 네임스페이스 및<br>하위 시스템을 관리하는 방법에 대해 설명합니다.                                              |
| "SAN 구성 참조"                         | FC 및 iSCSI 토폴로지 및 배선 스키마에 대한 정보를 제공합니다.                                                                                                    |
| "볼륨 또는 스토리지를 이동하여 업그레이드"            | 에서는 스토리지 또는 볼륨을 이동하여 클러스터의 컨트롤러<br>하드웨어를 빠르게 업그레이드하는 방법을 설명합니다. 지원되는<br>모델을 디스크 쉘프로 변환하는 방법도 설명합니다.                                                             |

| 콘텐츠                                                                                             | 설명                                                                                                    |
|-------------------------------------------------------------------------------------------------|----------------------------------------------------------------------------------------------------|
| "ONTAP를 업그레이드합니다"                                                                               | ONTAP 다운로드 및 업그레이드에 대한 지침이 포함되어 있습니다.                                                                                 |
| ""system controller replace" 명령을<br>사용하여 동일한 섀시의 컨트롤러 모델을<br>업그레이드합니다"                          | 시스템을 중단 없이 업그레이드하여 이전 시스템 섀시 및 디스크를<br>유지하는 데 필요한 애그리게이트 재배치 절차를 설명합니다.                                               |
| ""시스템 컨트롤러 교체" 명령을 사용하여<br>ONTAP 9.8 이상을 실행하는 컨트롤러<br>하드웨어를 업그레이드합니다"                           | "system controller replace" 명령을 사용하여 ONTAP 9.8을<br>실행하는 컨트롤러를 중단 없이 업그레이드하는 데 필요한<br>애그리게이트 재배치 절차를 설명합니다.            |
| "애그리게이트 재배치를 사용하여 ONTAP 9.8<br>이상을 실행하는 컨트롤러 하드웨어를<br>수동으로 업그레이드합니다"                            | 에서는 ONTAP 9.8 이상을 실행하는 수동 무중단 컨트롤러<br>업그레이드를 수행하는 데 필요한 애그리게이트 재배치 절차를<br>설명합니다.                                      |
| ""system controller replace" 명령을<br>사용하여 ONTAP 9.5를 실행하는 컨트롤러<br>하드웨어를 ONTAP 9.7로<br>업그레이드하십시오" | "system controller replace" 명령을 사용하여 ONTAP 9.5를<br>실행하는 컨트롤러를 ONTAP 9.7로 중단 없이 업그레이드하는 데<br>필요한 애그리게이트 재배치 절차를 설명합니다. |
| "애그리게이트 재배치를 사용하여 ONTAP 9.7<br>이하를 실행하는 컨트롤러 하드웨어를<br>수동으로 업그레이드합니다"                            | 에서는 ONTAP 9.7 이하를 실행하는 수동 무중단 컨트롤러<br>업그레이드를 수행하는 데 필요한 애그리게이트 재배치 절차를<br>설명합니다.                                      |

## 참조 사이트

를 클릭합니다 "NetApp Support 사이트" 또한 시스템에 사용할 수 있는 네트워크 인터페이스 카드(NIC) 및 기타 하드웨어에 대한 설명서도 포함되어 있습니다. 또한 에는 도 포함되어 있습니다 "Hardware Universe", 새 시스템에서 지원하는 하드웨어에 대한 정보를 제공합니다.

액세스 "ONTAP 9 설명서".

에 액세스합니다 "Active IQ Config Advisor" 도구.

Copyright © 2024 NetApp, Inc. All Rights Reserved. 미국에서 인쇄됨 본 문서의 어떠한 부분도 저작권 소유자의 사전 서면 승인 없이는 어떠한 형식이나 수단(복사, 녹음, 녹화 또는 전자 검색 시스템에 저장하는 것을 비롯한 그래픽, 전자적 또는 기계적 방법)으로도 복제될 수 없습니다.

NetApp이 저작권을 가진 자료에 있는 소프트웨어에는 아래의 라이센스와 고지사항이 적용됩니다.

본 소프트웨어는 NetApp에 의해 '있는 그대로' 제공되며 상품성 및 특정 목적에의 적합성에 대한 명시적 또는 묵시적 보증을 포함하여(이에 제한되지 않음) 어떠한 보증도 하지 않습니다. NetApp은 대체품 또는 대체 서비스의 조달, 사용 불능, 데이터 손실, 이익 손실, 영업 중단을 포함하여(이에 국한되지 않음), 이 소프트웨어의 사용으로 인해 발생하는 모든 직접 및 간접 손해, 우발적 손해, 특별 손해, 징벌적 손해, 결과적 손해의 발생에 대하여 그 발생 이유, 책임론, 계약 여부, 엄격한 책임, 불법 행위(과실 또는 그렇지 않은 경우)와 관계없이 어떠한 책임도 지지 않으며, 이와 같은 손실의 발생 가능성이 통지되었다 하더라도 마찬가지입니다.

NetApp은 본 문서에 설명된 제품을 언제든지 예고 없이 변경할 권리를 보유합니다. NetApp은 NetApp의 명시적인 서면 동의를 받은 경우를 제외하고 본 문서에 설명된 제품을 사용하여 발생하는 어떠한 문제에도 책임을 지지 않습니다. 본 제품의 사용 또는 구매의 경우 NetApp에서는 어떠한 특허권, 상표권 또는 기타 지적 재산권이 적용되는 라이센스도 제공하지 않습니다.

본 설명서에 설명된 제품은 하나 이상의 미국 특허, 해외 특허 또는 출원 중인 특허로 보호됩니다.

제한적 권리 표시: 정부에 의한 사용, 복제 또는 공개에는 DFARS 252.227-7013(2014년 2월) 및 FAR 52.227-19(2007년 12월)의 기술 데이터-비상업적 품목에 대한 권리(Rights in Technical Data -Noncommercial Items) 조항의 하위 조항 (b)(3)에 설명된 제한사항이 적용됩니다.

여기에 포함된 데이터는 상업용 제품 및/또는 상업용 서비스(FAR 2.101에 정의)에 해당하며 NetApp, Inc.의 독점 자산입니다. 본 계약에 따라 제공되는 모든 NetApp 기술 데이터 및 컴퓨터 소프트웨어는 본질적으로 상업용이며 개인 비용만으로 개발되었습니다. 미국 정부는 데이터가 제공된 미국 계약과 관련하여 해당 계약을 지원하는 데에만 데이터에 대한 전 세계적으로 비독점적이고 양도할 수 없으며 재사용이 불가능하며 취소 불가능한 라이센스를 제한적으로 가집니다. 여기에 제공된 경우를 제외하고 NetApp, Inc.의 사전 서면 승인 없이는 이 데이터를 사용, 공개, 재생산, 수정, 수행 또는 표시할 수 없습니다. 미국 국방부에 대한 정부 라이센스는 DFARS 조항 252.227-7015(b)(2014년 2월)에 명시된 권한으로 제한됩니다.

#### 상표 정보

NETAPP, NETAPP 로고 및 http://www.netapp.com/TM에 나열된 마크는 NetApp, Inc.의 상표입니다. 기타 회사 및 제품 이름은 해당 소유자의 상표일 수 있습니다.